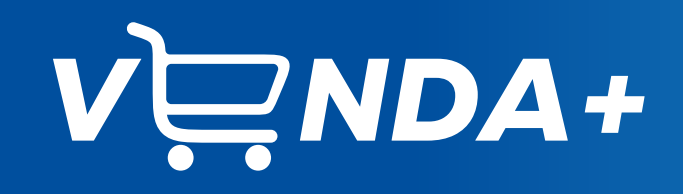

(JBS)

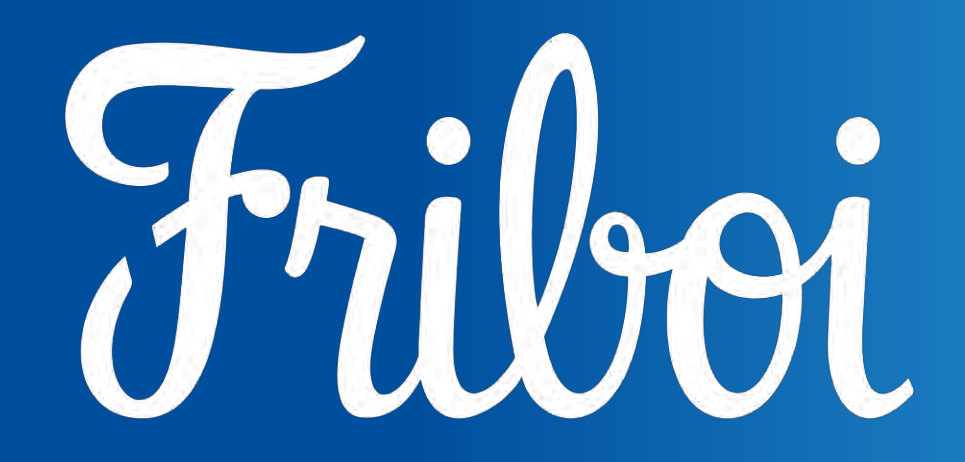

Um ecossistema para você vender mais e melhor

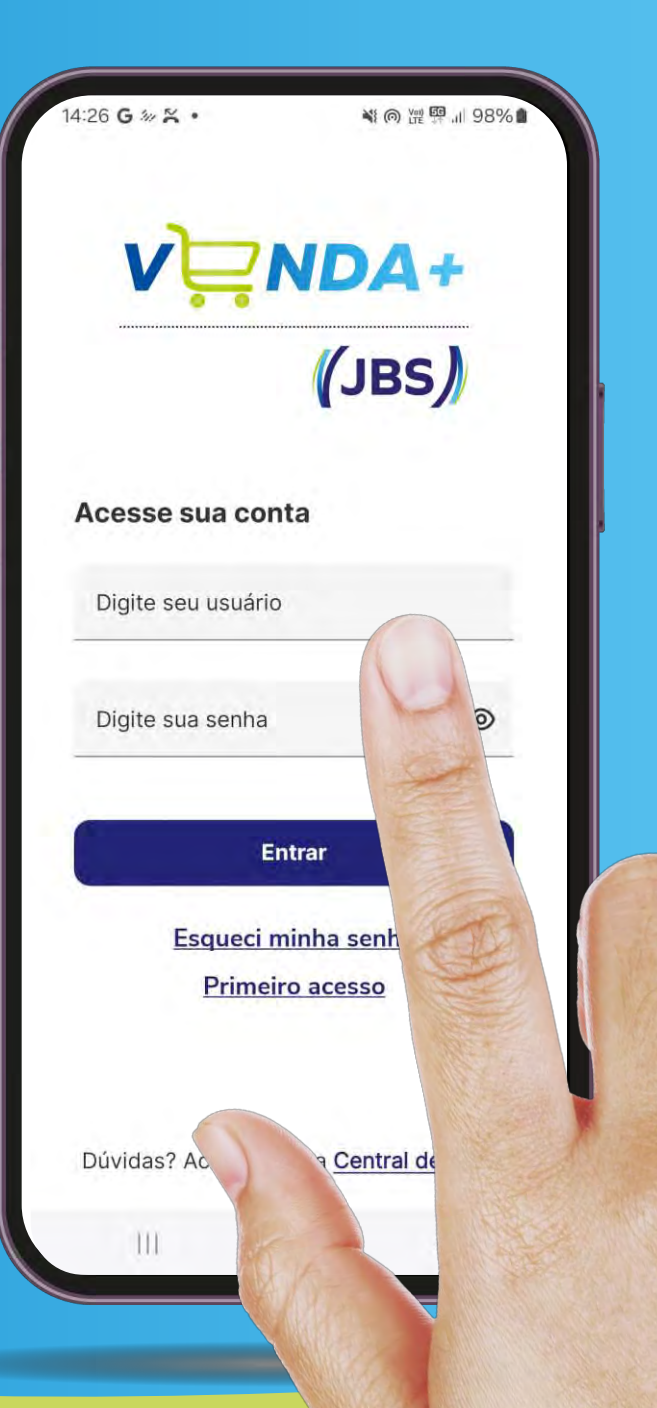

Data da última atualização: 04/02/2025

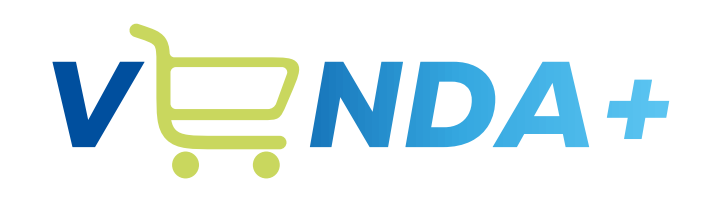

(JBS)

# Acessando o Aplicativo

| v Ì≓                       | NDA+                                                                                                    |
|----------------------------|----------------------------------------------------------------------------------------------------|
|                            | (JBS)                                                                                                    |
| Acesse sua conta           |                                                                                                    |
| Digite seu usuário         |                                                                                                    |
| Digite sua senha           | <ul> <li>Image: A start of the start of the start of</li></ul> |
| Entrar                     |                                                                                                    |
| <u>Esqueci minha senha</u> |                                                                                                    |
| <u>Primeiro acesso</u>     |                                                                                                    |
|                            |                                                                                                    |

# Download via MDM / C4M

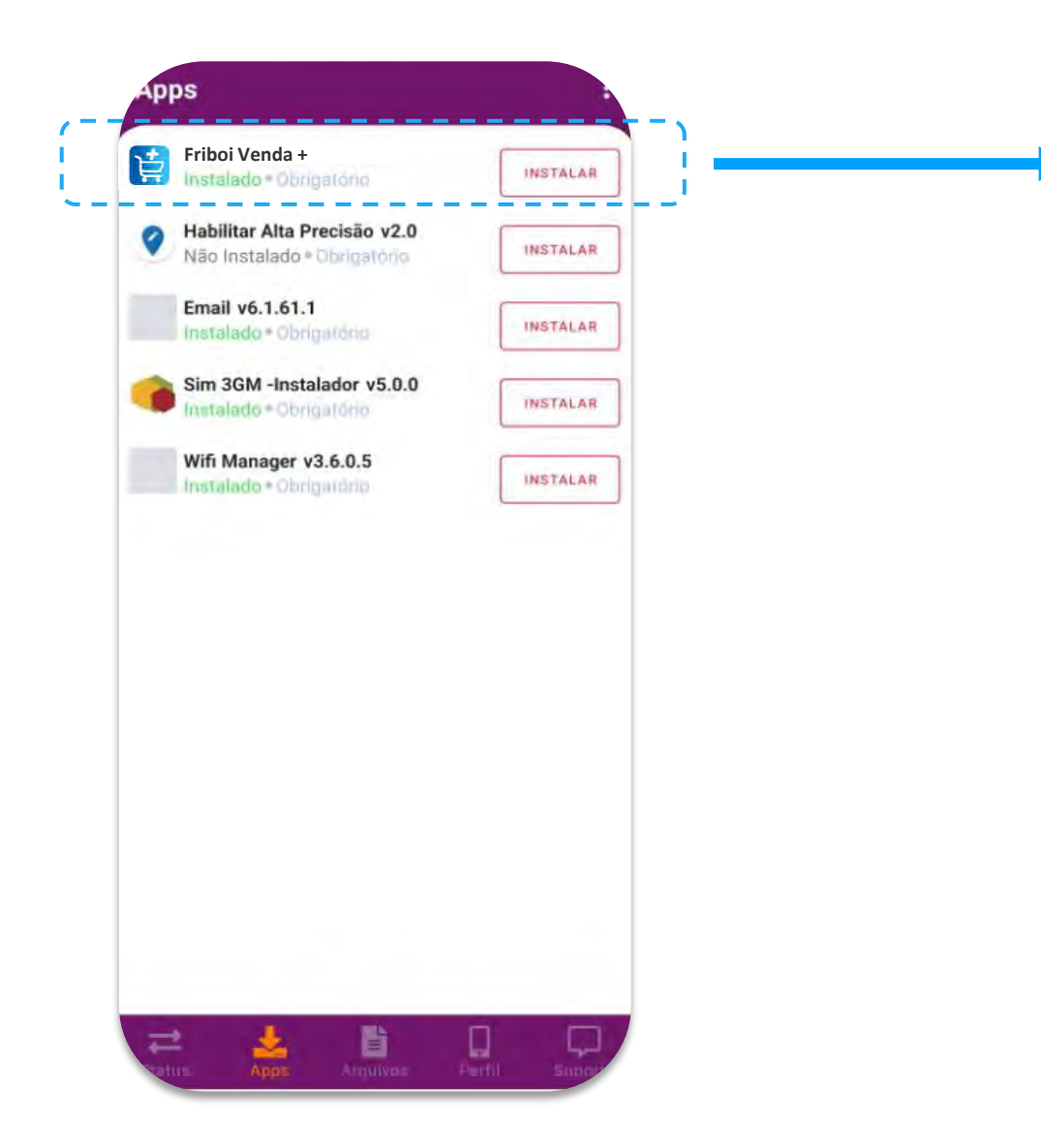

O Aplicativo **Friboi VENDA+** estará disponível para instalação dentro do Aplicativo **C4M agente,** na aba **Apps** 

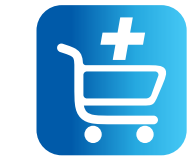

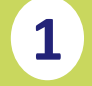

2

4

(5)

#### Baixe o app disponível na Play Store (MDM - Friboi)

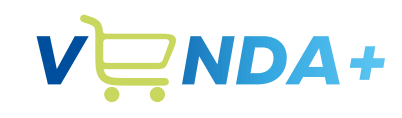

(JBS)

Abra o app e clique em: Primeiro Acesso

Digite seu CPF (Colaborador)

Cole o código recebido no E-MAIL/SMS no campo Código. Neste passo é importante conferir se a caixa de e-mail não está cheia.

Crie sua nova **Senha**, que deve conter:

- Mínimo um número
- Mínimo uma letra maiúscula
- Mínimo uma letra minúscula
- Mínimo 1 caractere especial (@,#,\$)
- Mínimo de 8 caracteres

|                                        | V Primeiro acesso                                                                                    | Primeiro acesso                                                       |    |
|----------------------------------------|----------------------------------------------------------------------------------------------------|-----------------------------------------------------------------------|----|
| V NDA+                                 | Informe seus dados                                                                                   | Crie uma nova senha                                                   |    |
| (JBS)                                  | Para continuar digite seu usuário. ATENÇÃO,<br>vamos enviar um código numérico no seu<br>E-MAIL/SMS. | Digite o código numérico que você receb<br>via E-MAIL/SMS             | eu |
| Acesse sua conta                       | Digite seu usuário                                                                                   | Código                                                                |    |
| Digite seu usuário                     |                                                                                                    | Nova senha                                                            | 0  |
|                                        | Enviar código                                                                                        |                                                                       |    |
| Digite sua senha 💿                     |                                                                                                    | Confirme a nova senha                                                 | 0  |
|                                        |                                                                                                    | Crie uma nova senha.<br>Para ter uma senha segura:                    |    |
| Entrar                                 |                                                                                                    | Use no mínimo 8 caracteres:                                           |    |
| Esqueci minha senha                    |                                                                                                    | Use uma letra maiúscula;                                              |    |
| Primeiro acesso                        |                                                                                                    | <ul> <li>Use um número;</li> <li>Use um símbolo, como @#!;</li> </ul> |    |
|                                        |                                                                                                    | Crie nova senha                                                       |    |
| Dúvidas? Acesse nossa Central de Ajuda | Dúvidas? Acesse nossa Central de Ajuda                                                               | Dúvidas? Acesse nossa Central de Ajuda                                |    |

## Primeiro Acesso

Termos de Uso e Política de Privacidade

| 3:29 🞬 🛓 🖪 🔹                                   | @ 譔 弈 川 64%」。              |
|------------------------------------------------|----------------------------|
| Olá, Fabiano Far<br><u>Meu perfil</u>          | <sup>ia</sup> ा ि          |
| Mês atual Hoje                                 |                            |
| Janeiro 🛈                                      |                            |
| Meta ideal                                     | 5%                         |
| Volume faturado                                |                            |
| 1.896 kg                                       | de 27.991 kg               |
| -                                              | 6,77%                      |
| Volume vendido                                 | 510 kg                     |
| Indicador                                      | Meta Real Real %           |
| Docitivação cliente                            | n 15 -                     |
| Permitir que o app <b>Friboi</b><br>notificaçé | PicMarket QA envie<br>ões? |
| Permi                                          | tir                        |
| Não per                                        | mitir                      |
| )<br>C                                         | . )                        |

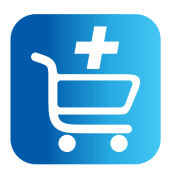

# Seu **Perfil**

Sempre que desejar visualizar suas informações, basta clicar em **"Meu perfil"** 

Aqui é possível buscar **atualizações** novas do app, acessar as **políticas de uso** e, para os supervisores, é possível **trocar de usuário.** 

| Mês atual Hoje      |                   |      |                     |
|---------------------|-------------------|------|---------------------|
| Janeiro 🛈           |                   |      |                     |
| Meta ideal          |                   |      | 96%                 |
| Volume faturado     |                   |      |                     |
| 15.347 kg           | _                 | de   | 20.322 kg<br>75,52% |
| Volume vendido      |                   |      | 15.552 kg           |
| Meta                | Meta              | Real | Real %              |
| Visitas             | 245,5             | 220  | 89,61%              |
| Conversão Semanal   | 292               | 173  | 59,25%              |
| Produtividade       |                   |      | Real                |
| Positivação cliente |                   |      | 111                 |
| Pedido com 1 item   |                   |      | 99                  |
| Itens por pedido    |                   |      | 2                   |
| Itens por cliente   |                   |      | 4                   |
| Ger. Categoria      | 40                | 0/33 | 121,21% >           |
|                     | variável          |      | 54,6 >              |
| Remuneração v       |                   |      |                     |
| Remuneração v       | <u>⊘</u><br>Rotas | Cons |                     |

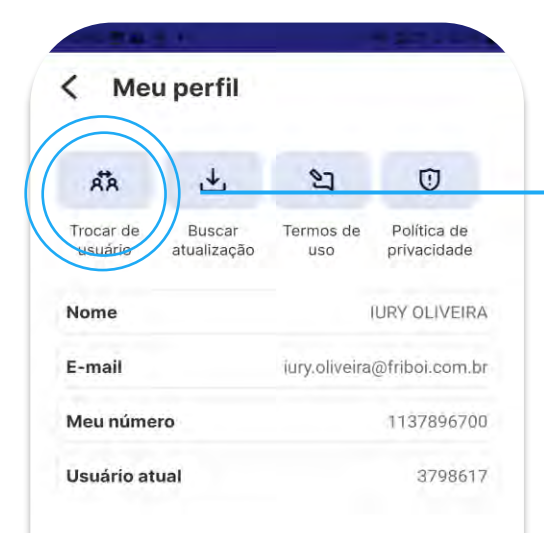

Para coordenadores, há uma lista de IDs do time, clique aqui para expandir a lista de seus vendedores

(JBS)

Versão do aplicativo: v.3.7.0

Vendedores devem possuir cadastro completo no ERP e estar vinculados à uma carteira de clientes.

# Sincronização do Aplicativo EM SEGUNDOS

Fazer uma sincronização constante do aplicativo significa que você estará sempre **com informações atualizadas de estoque, preço, status de crédito dos clientes, entre outras informações da indústria.** 

Fazer a sincronização

não envia seus pedidos em

rascunho.

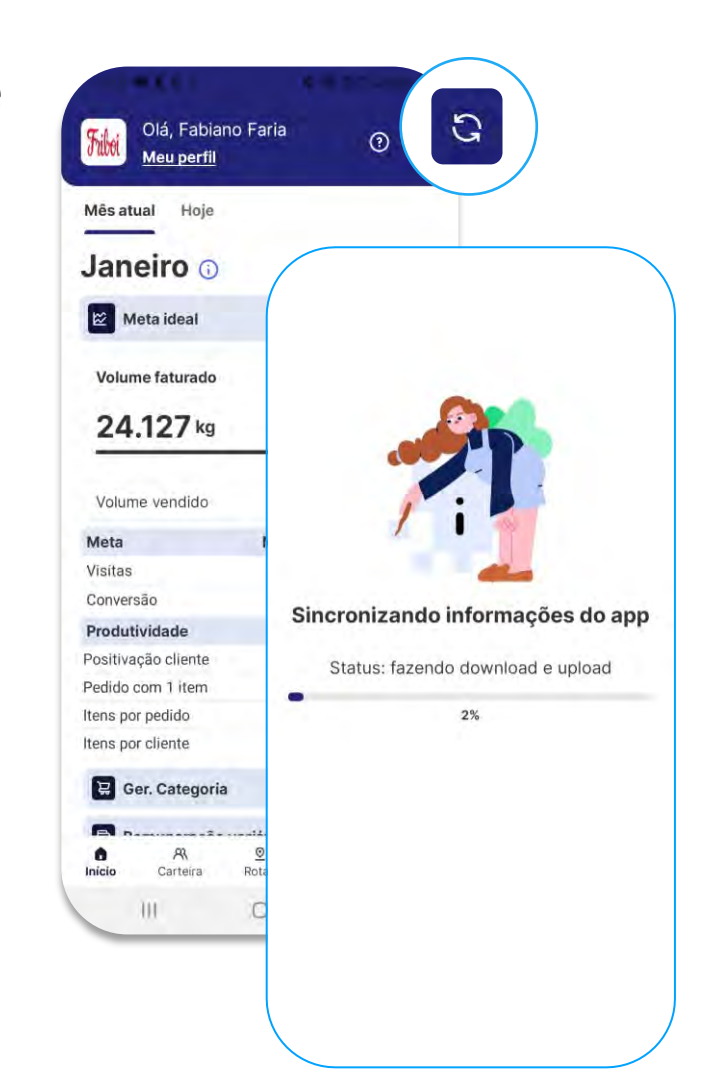

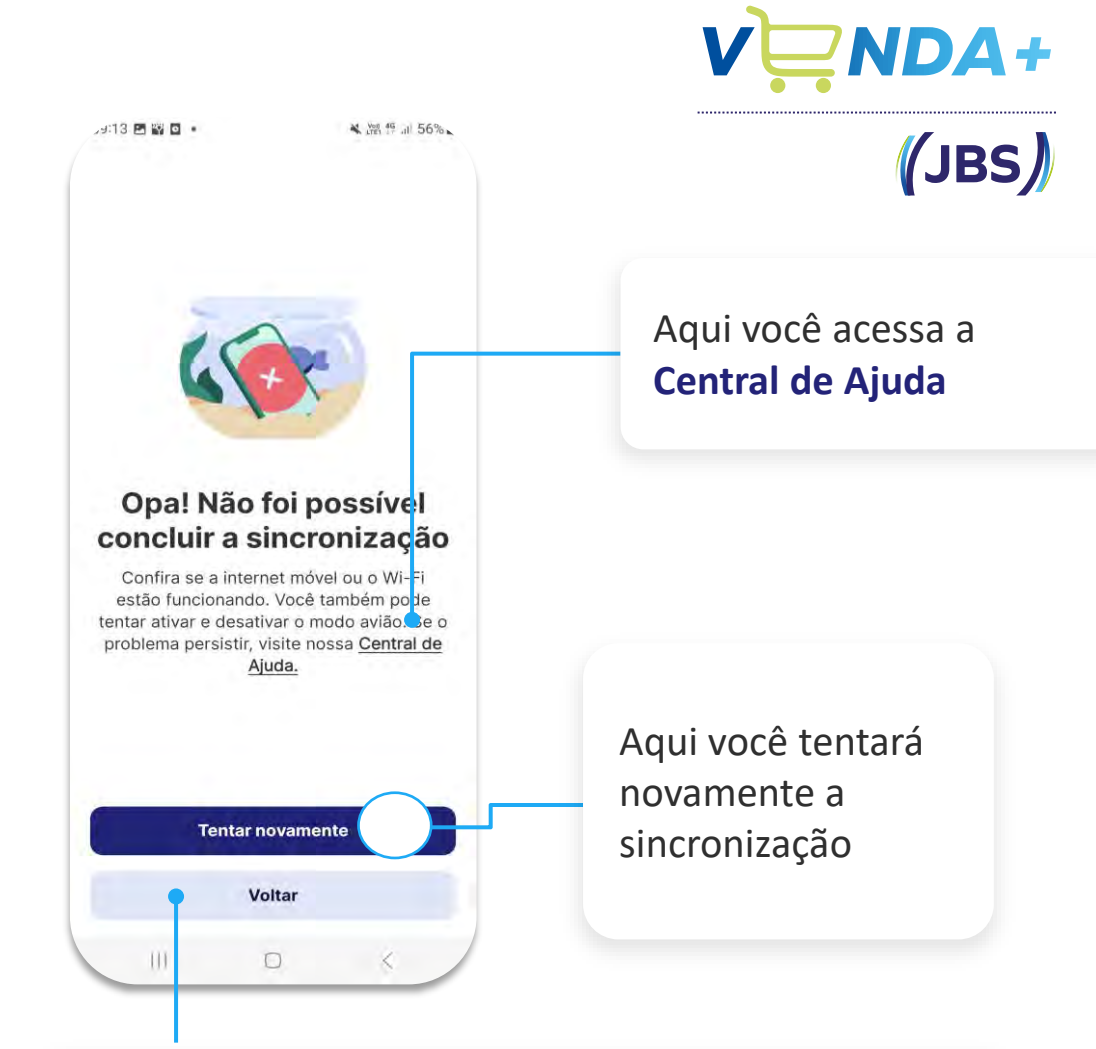

Retorna para a tela de início, realizando suas funções com os dados sincronizados pela última vez

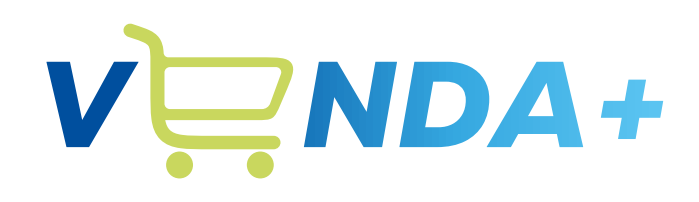

(JBS)

# Tela início: Gestão

| 0      | 8        | 0     | E         | 4      |
|--------|----------|-------|-----------|--------|
| Início | Carteira | Rotas | Consultas | Avisos |

| 8                                                                                                | Olá, lu<br><u>Meu pe</u>                              | ury Sirvaira<br>erfil                               |                   | 03       |
|--------------------------------------------------------------------------------------------------|-------------------------------------------------------|-----------------------------------------------------|-------------------|----------|
| Mês                                                                                              | atual Hoj                                             | e                                                   |                   |          |
| Jan                                                                                              | eiro 🛈                                                |                                                     |                   |          |
| M.                                                                                               | eta ideal                                             |                                                     |                   | 5%       |
| Volume                                                                                           | faturado                                              |                                                     |                   |          |
| 19.60                                                                                            | <b>)1</b> kg                                          | de 2                                                | 5.000 kg<br>78,4% | ľ        |
| Volume vend                                                                                      | lido                                                  | 1                                                   | 9.901 kg          |          |
| Indicador                                                                                        |                                                       | Meta Real                                           | Real %            |          |
| Positivação clien                                                                                | te                                                    | 0 130                                               | +                 |          |
|                                                                                                  |                                                       | 0 117 <b>C</b>                                      | ,32%              |          |
| Pedido com 1 item                                                                                |                                                       |                                                     |                   |          |
| Pedido com 1 item<br>Visitas                                                                     | 32                                                    | 20 311 97                                           | ,19%              | IJ       |
| Pedido com 1 item<br>Visitas<br>ens por pedido                                                   | 32<br>0                                               | 20 311 <b>97</b><br>2                               |                   | <u> </u> |
| Pedido com 1 item<br>Visitas<br>ens por pedido<br>onversão                                       | 32<br>0<br>314                                        | 2 311 <b>97</b><br>2<br>190 <b>60,5</b>             | ,19%<br>-<br>1%   |          |
| Pedido com 1 item<br>Visitas<br>ens por pedido<br>enversão<br>ns por cliente                     | 32<br>0<br>314<br>0                                   | 20 311 <b>97</b><br>2<br>190 <b>60,5</b><br>4 -     | -<br>1%           |          |
| Pedido com 1 item<br>Visitas<br>ens por pedido<br>onversão<br>os por cliente                     | 32<br>0<br>314<br>0                                   | 2 311 97<br>2 190 60,5<br>4 -                       | -<br>1%           |          |
| Pedido com 1 item<br>Visitas<br>ens por pedido<br>onversão<br>as por cliente<br>R<br>Carteira Ro | 32<br>0<br>314<br>0<br><u>②</u><br>置<br>tas<br>Consul | 2 311 97<br>2 190 60,5<br>4 -<br>1 Q<br>Itas Avisos |                   |          |

Inicia

# Tela inicial Visão Geral

#### Cabeçalho

Traz a logo da indústria, o seu nome, o ícone para sincronizar o app e para acessar a central de ajuda

### Meta ideal

É a expectativa de cumprimento da meta do mês considerando o dia atual (Qtd dia úteis que passaram / Qtd de dias úteis do mês) x 100

## Visão geral

Inclui o volume faturado no ciclo mensal, a meta e o % de atingimento da meta.

|          | ual Hoje      |          |      |                 |          |
|----------|---------------|----------|------|-----------------|----------|
| Jan      | eiro 🕠        |          |      |                 |          |
|          | 1eta ideal    |          |      | ŝ               | 96%      |
| Volur    | ne faturado   |          |      |                 |          |
| 15.      | 347 kg        |          | de   | 20.322<br>75,52 | kg<br>2% |
| Volum    | ne vendido    |          |      | 15.552          | kg       |
| Meta     |               | Meta     | Real | Real %          |          |
| Visitas  |               | 245,5    | 220  | 89,61%          |          |
| Convers  | são Semanal   | 292      | 173  | 59,25%          |          |
| Produt   | ividade       |          |      | Real            |          |
| Positiva | ção cliente   |          |      | 111             |          |
| Pedido d | com 1 item    |          |      | 99              |          |
| Itens po | r pedido      |          |      | 2               |          |
| Itens po | r cliente     |          |      | 4               |          |
| 문 c      | er. Categoria | 40       | 0/33 | 121,21%         | >        |
|          | emuneração    | variável |      | 54,6            | >        |

## NA PALMA DA MÃO

Dados de venda e remuneração variável em um único lugar!! <u>As informações desta tela são referente</u> <u>ao que foi faturado D-1</u>

## Categorias

Todas as categorias vendidas que estão atreladas a alguma meta

### Remuneração Variável

Aqui você verá todos os indicadores que compõem sua remuneração variável

### Barra de Navegação

Ícones para acessar as telas de Início, Carteira, Rotas, Consultas e Avisos

# Tela inicial Visão Geral

#### **Filtros**

Temos filtros onde é possível visualizar as vendas por atendimentos, por volume e pelo Friboi online

### **Calendário semanal**

Você consegue visualizar o seu histórico de atendimentos da semana

#### Positivação

Aqui você verá suas positivações feitas no dia indicado no calendário, ou seja, todos os clientes que fizeram o primeiro pedido no mês

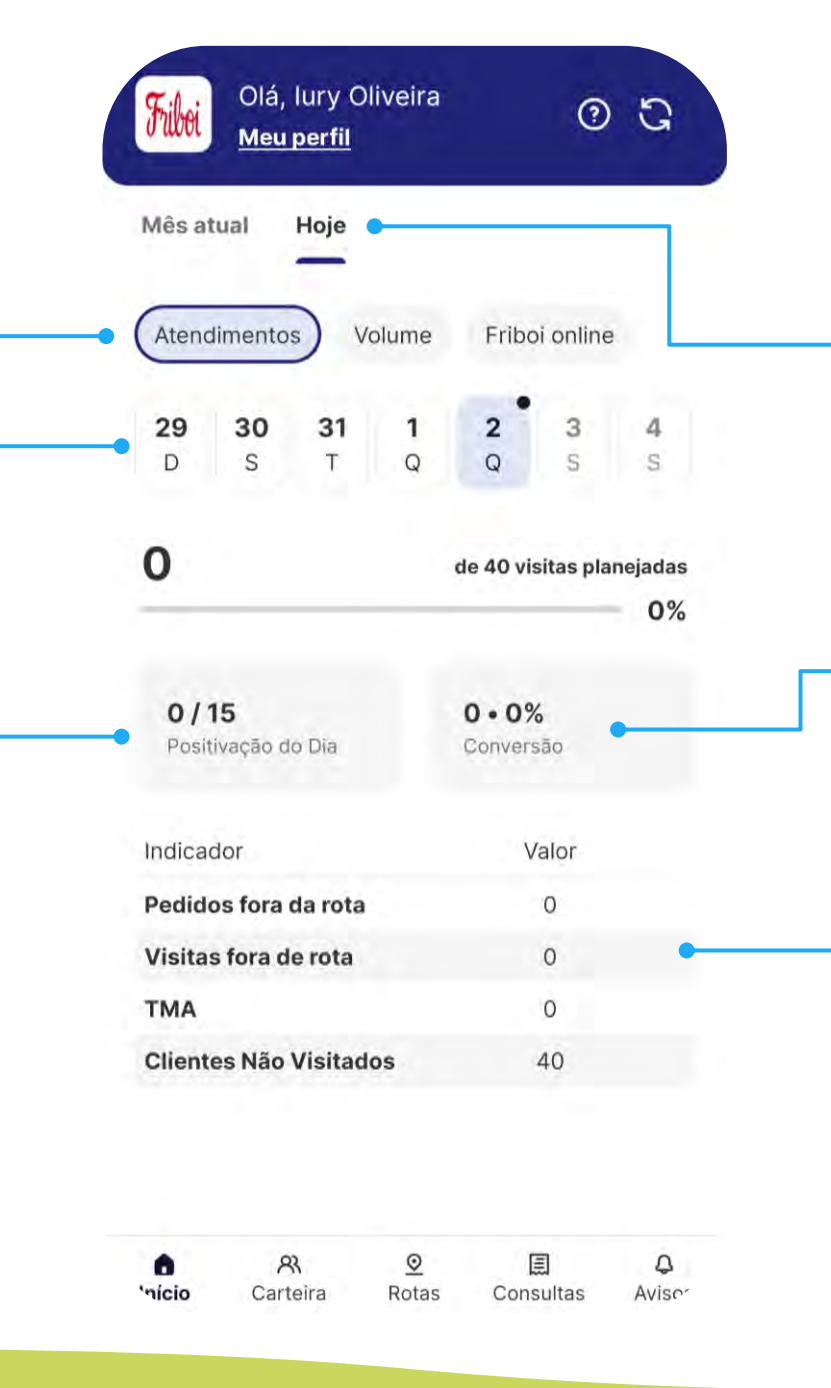

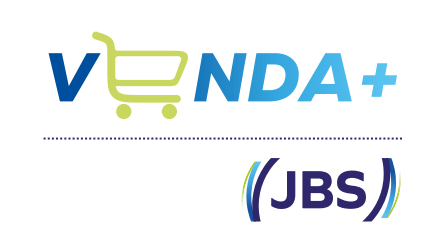

#### Visão do dia

Inclui o cálculo de check-ins realizados no dia, a meta e o % de atingimento da meta

#### Conversão

Aqui você verá sua conversão em rota, calculando em quantos PDVs roteirizados houve pedido e checkin

#### Indicadores

Acompanha os indicadores de produtividade geridos e definidos pela equipe de FIEX

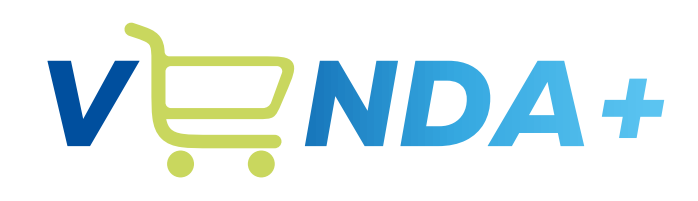

(JBS)

# Acesso à carteira

| G      | -        | 0     | 圓         | 4      |
|--------|----------|-------|-----------|--------|
| Início | Carteira | Rotas | Consultas | Avisos |

Friboi Olá, Fabiano I a 03 Meu perfil Q Busque por um PDV ou C... 8+ Filtrar v Associados v 137 clientes @ Liberado 68522 - Melva Comercio de Cereais Ltda • 0001 Tipo: Varejo Tradicional Pc Dona Domiciana, 81, Centro - Bananal - Sao Paulo CNPJ: 02.804.062/0001-81 Positivado no mês @ Liberado 143323 - Fonseca&filho Distribuidora de Carnes e Alimentos · 0001 Tipo: Varejo Tradicional R Doutor Celestino, 45, Centro - Cruzeiro - Sao CNPJ: 06.109.220/0001-34 23 0 目 Rotas Consultas Avisos 0 Carteira ----

6

Início

# Carteira Filtrar

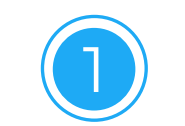

Olá, Fernando Marotta

Q Busque por um PDV ou C...

Associados 🗸

16053 - Lanchonete Diacov Ltda · 0001

Rod dos Tamoios, 12825, Varadouro - Jacarei -

64641 - Jairo Vicente Soares Mercearia ·

Nome Fantasia: Mercadinho e Panificadora do

Rua Corifeu de Azevedo Marques, 3567, Jardim

das Industrias - Sao Jose dos Campos - Sao Paulo

0

Rotas

Consultas

4

Avisos

Nome Fantasia: Vaca Preta Lanches II

Meu perfil

Triboi

Filtrar 🗸

⊘ Liberado

Tipo: Lanchonetes

Terça-feira

⊘ Liberado ⊕ Pos.

Tipo: Varejo Tradicional

Segunda-feira

23

Carteira

Sao Paulo

0001

Jairo

6

Início

03

8+

153 clientes

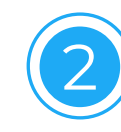

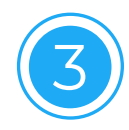

| <                                      |         | Olá, Iury Oliveira            | 5        |
|----------------------------------------|---------|-------------------------------|----------|
| Mais filtros                           |         | O'NOU Meu perfit              | G        |
| <b>Ordenar por</b><br>Ordenação padrão | ~       | Q Busque por um PDV ou C      | 8        |
| Tipo de cliente                        | ~       | Filtrar ~ (Associados ~) 226  | clientes |
| Títulos financeiros                    | ~       | Agrupe por associados         | ×        |
| Status de cliente                      | ~       |                               |          |
| Status de pedidos                      | ~       | AGAMAT RESTAURANTE            | 0        |
| Por dia de rota                        | ~       | CALU CAFE EXPRESSO LTDA       | 0        |
| Dias sem pedido                        | ~       | MUSSA ESFIHA LTDA             | 0        |
| Dias com pedido                        | ~       | MUSSA ESFIHA                  | 0        |
|                                        |         | BIANCA BAR E RESTAURANTE LTDA | 0        |
|                                        |         | FA DEFUMADOS                  | 0        |
| ⑪ Limpar                               | Aplicar | Filtrar                       |          |

### Benefício Gestão na palma da mão

# Carteira Adicionar um novo PDV

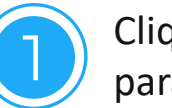

Clique neste campo para realizar a ficha

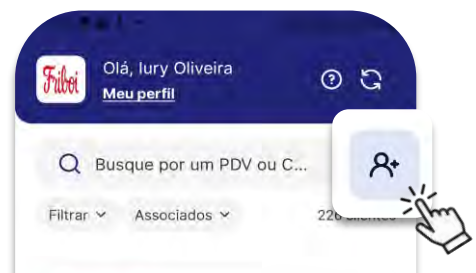

#### ⊘ Liberado

102110 - Churrascaria e Restaurante A M Ltda Epp · 0001

Tipo: Restaurantes R Borges Lagoa, 841, Vila Clementino - Sao Paulo -Sao Paulo CNPJ: 04.191.067/0001-01

#### Positivado no mês

#### ⊘ Liberado

155274 - Lanchonete Aritana Ltda Me 0001

Tipo: Restaurantes R Domingos de Morais, 336, VI Mariana - Sao Paulo - Sao Paulo CNPJ: 43.137.215/0001-61

#### Positivado no mês

6 0 Δ Avisos Inicio Carteira Rotas Consultas

|               | Informe o |
|---------------|-----------|
| $\mathcal{I}$ | empresa   |

6

CNPJ

Dados empresariz < For

Divisão comerc

Cancelar

Area DSP-4

Voltar

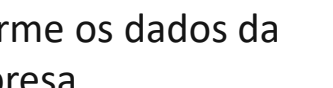

3

103

| Formulário      | de cadastro                       |                          |
|-----------------|-----------------------------------|--------------------------|
| 1               | A                                 |                          |
| dos empresari   | Formulário de cad.                | astro                    |
| CNPJ            | <b>a</b>                          | (Tib                     |
|                 | Dados empresariais                |                          |
| NPJ             | CNPJ<br>Tipo de pessoa            | K Formulário de cadastro |
| _               | CNPJ<br>65,686,868/6868-65        |                          |
| livisão comerci |                                   | Contato comercial        |
|                 | Divisão comercial<br>FOOD SERVICE | Nome do responsável      |
|                 | Regional<br>Dir CD 3              | E-mail                   |
|                 |                                   | L-Man                    |

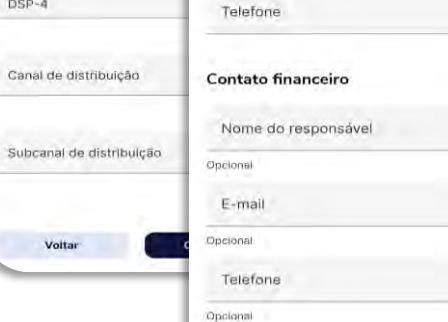

Voltar

Continuar

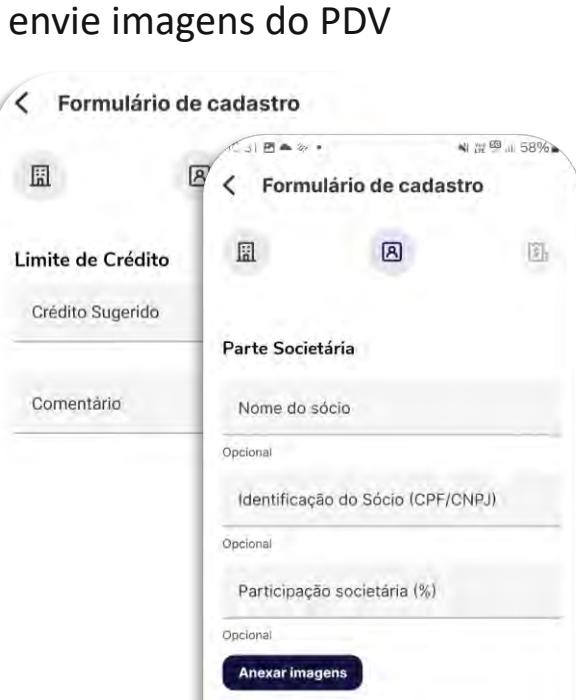

Voltar

Preencha sobre o limite de

crédito sugerido para o PDV e

4

O retorno da ficha deve ser acompanhado pela tela **Avisos** 

| Filbei           | Olá, Fabia<br><u>Meu perfil</u> | ano Faria         | 0                         | ସ                 |
|------------------|---------------------------------|-------------------|---------------------------|-------------------|
| Cad. C           | Cliente: 20.54                  | 3.349/0001        | 1-70. Ficha Inte<br>Hoje  | egra<br>às 10/12  |
| Cad. C           | Cliente: 50.062                 | 2.289/0001        | 1-41. Ficha Inte<br>21/03 | egra<br>as 19:10  |
| Cad. C           | Cliente: 56.971                 | .338/0001         | -45. Ficha Inte<br>15/01  | egrad<br>Is 13:06 |
| Cad. C           | Cliente: 56.971                 | .338/0001         | -45                       | às 10:10          |
| Cad. C           | Cliente: 55.668                 | 8.648/0001        | 1-22. Ficha Int.<br>31/12 | egra<br>as 14:49  |
| Cad. C           | Cliente: 20.215                 | 5.460/0001        | -44. Ficha Inte<br>31/12  | egra<br>às 14:49  |
| Cad, C<br>Fribói | Cliente: 36.24                  | 5.443/0001        | 1-90. Ficha Int<br>31/12  | egra<br>às 11:41  |
| Cad. C           | Cliente: 51.142                 | .167/0001-        | 28. Ficha Inte<br>30/12   | grad<br>às 15:37  |
| (a)<br>Início    | R<br>Carteira                   | <u>♥</u><br>Rotas | (Consultas                | Avisos            |
|                  | 10                              | O                 | <                         | ÷                 |

Quantidade máximo de anexos p/ formulário: 10 Tamanho por arquivo: 4MB Tipo do arquivo: Imagem ou PDF.

Voltar

Salvar

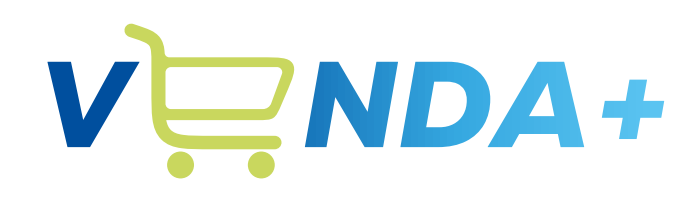

(JBS)

# Iniciar atendimento

| 6      | 8        | 0     | E         | Q      |
|--------|----------|-------|-----------|--------|
| Início | Carteira | Rotas | Consultas | Avisos |

|                      | ~                                                 |                                     |          | 6 0 |
|----------------------|---------------------------------------------------|-------------------------------------|----------|-----|
|                      | Inform                                            | nações d                            | o client | te  |
|                      | Resumo (                                          | Detalhes Cor                        | ntato    |     |
|                      | Pessoa medi<br>RAUL                               | iadora no client                    | e        |     |
|                      | <b>Pc Dona Domic</b><br>Centro - Bananal          | ciana, 81<br>- SP                   |          |     |
| ı                    | <b>Tipo de estabele</b><br>Varejo Tradicional - I | <b>cimento</b><br>Loja 1 À 4 Checko | uts      |     |
| <b>M</b><br>02.      | elva Comercio de<br>804.062/0001-81               | e Cereais Ltda                      |          |     |
| <b>Insc</b><br>98.00 | <b>rição Estadual</b><br>06.909.117               |                                     |          |     |
|                      | Solicitar renovaç                                 | ção de crédito                      |          |     |
|                      |                                                   |                                     |          |     |
| Justi                | ticar                                             | Atender cliente                     |          |     |
| 11                   | 0                                                 | <                                   |          |     |
| ~                    |                                                   |                                     |          |     |

# Rotas Minuto de Ouro

#### S 0 < Informações do cliente Resumo Detalhes Contato Friboi Online **Friboi Online** > Histórico do volume 0.0 Kg em janeiro vendido pela plataforma Histórico de compras > 0.0 Kg em janeiro no mês Créditos disponíveis > R\$ 41.465,90 Títulos em aberto Títulos em aberto > R\$ 138.797,00, R\$ 25.386,00 vencidos A vencer Vencidos Todos Histórico de pedidos > 5 em aberto Vencimento: 08/jan./2025 NF: 7341892 Rota: Terca-feira Sem visitas no mês Pedido feito: 10/dez./2024 Valor: R\$ 40.079.00 Divisão comercial: AÇOUGUE NOTA 10 **Copiar Chave NFe e ir para Portal** Atender cliente JBS Mais detalhes 111 0

\_3:52 🖬 🕑

#### Contato

Agora você pode entrar em contato com o cliente pelo WhatsApp

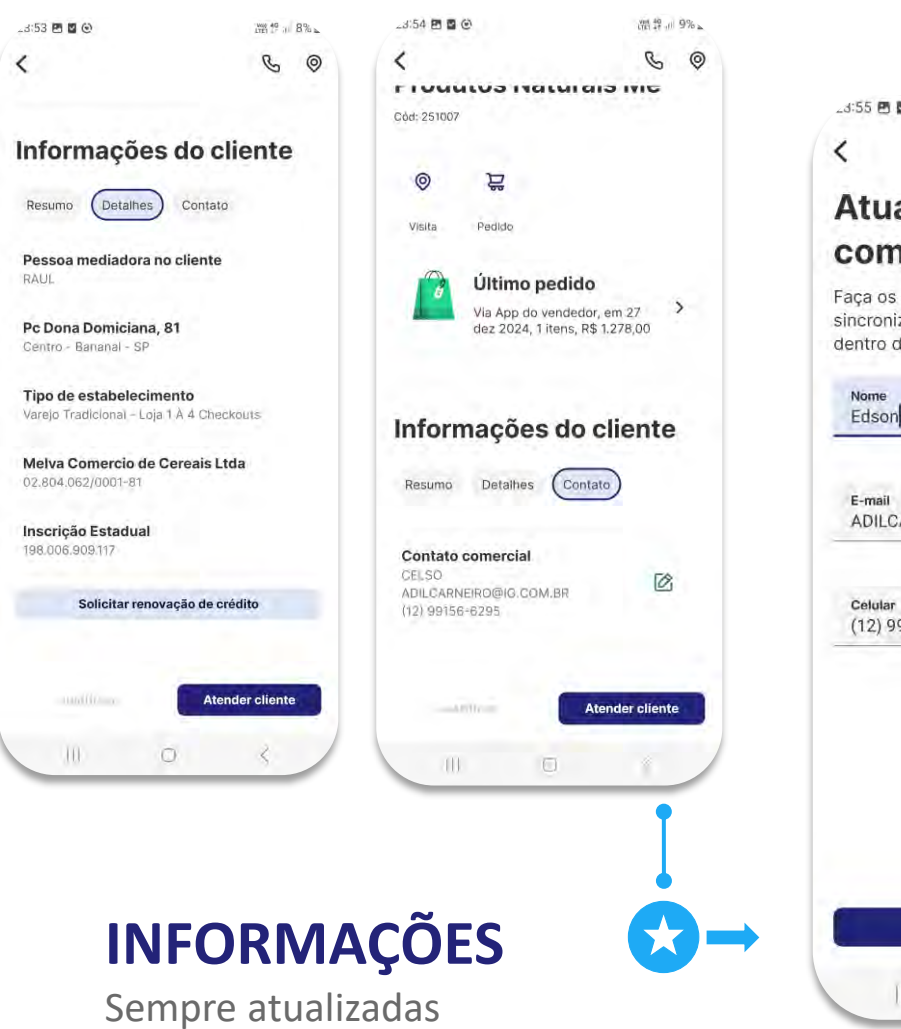

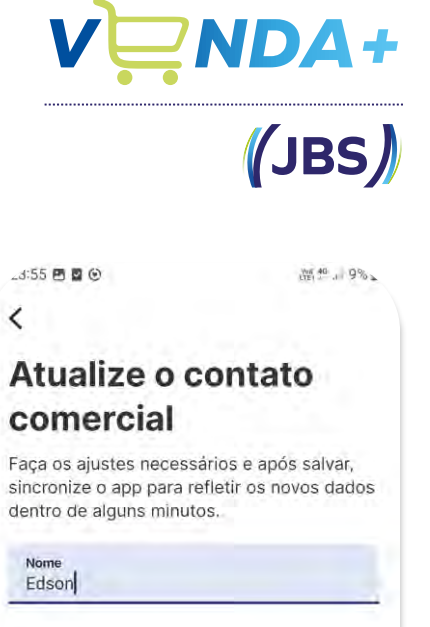

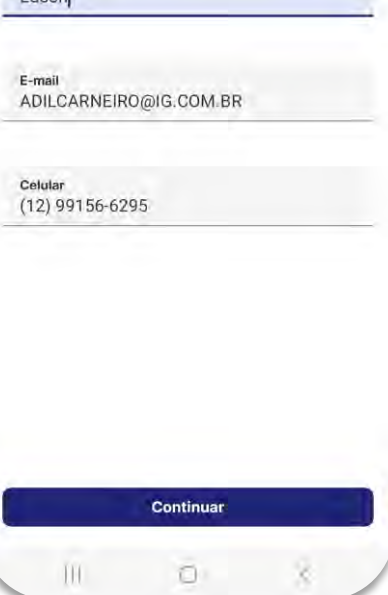

# Rotas Visão Geral

#### Status de Crédito

#### ⊘ Liberado

cliente em situação normal, apto para realizar pedido.

#### 🛆 Em observação

cliente que era bloqueado e a indústria liberou para realizar pedido.

#### ⊗ Bloqueado

cliente possui cobrança em aberto e pode ou não realizar pedido, a depender da configuração no ERP.

#### Olá, Anderson Silva Friboi ? 3 Meu perfil 8 B3 Q S S D S Q **Clientes desta rota** \$00 C **...** Q Busque por um PDV ou CNPJ Filtrar (1) ~ Associados ~ 26 clientes O Liberado ⊗ Não atendido 1874810 - Alimentos Dom Gasquel Ltda · 0001 Nome Fantasia: SALGADOS DOM GASQUEL Tipo: Food Service - Padaria e Confeitaria Av Nicomedes Alves dos Santos, 7320, Shopping Park - Uberlandia - Minas Gerais ▲ Em observação ⊗ Não atendido 1895569 - Viviane Fernandes Leite de Oliveira Ltda • 0001 Nome Fantasia: REPUBLICA DO SABOR

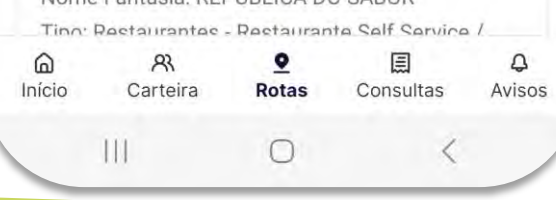

#### MAIS ÁGIL !

Rota dinâmica para agilizar o dia a dia!

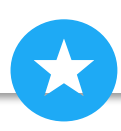

#### Status do Atendimento

⊘ Atendido

Visita realizada no dia da rota com pedido

Visitado

Visita realizada no dia da rota sem pedido

⊗ Não atendido

Sem visita, sem pedido e sem justificativa

🖉 Justificado

Sem visita, mas com justificativa

#### 决 Com pedido

Pedido realizado sem visita, mas na rota. Pedidos externos, como friboi online, ERP, etc.

# Rota Mapa

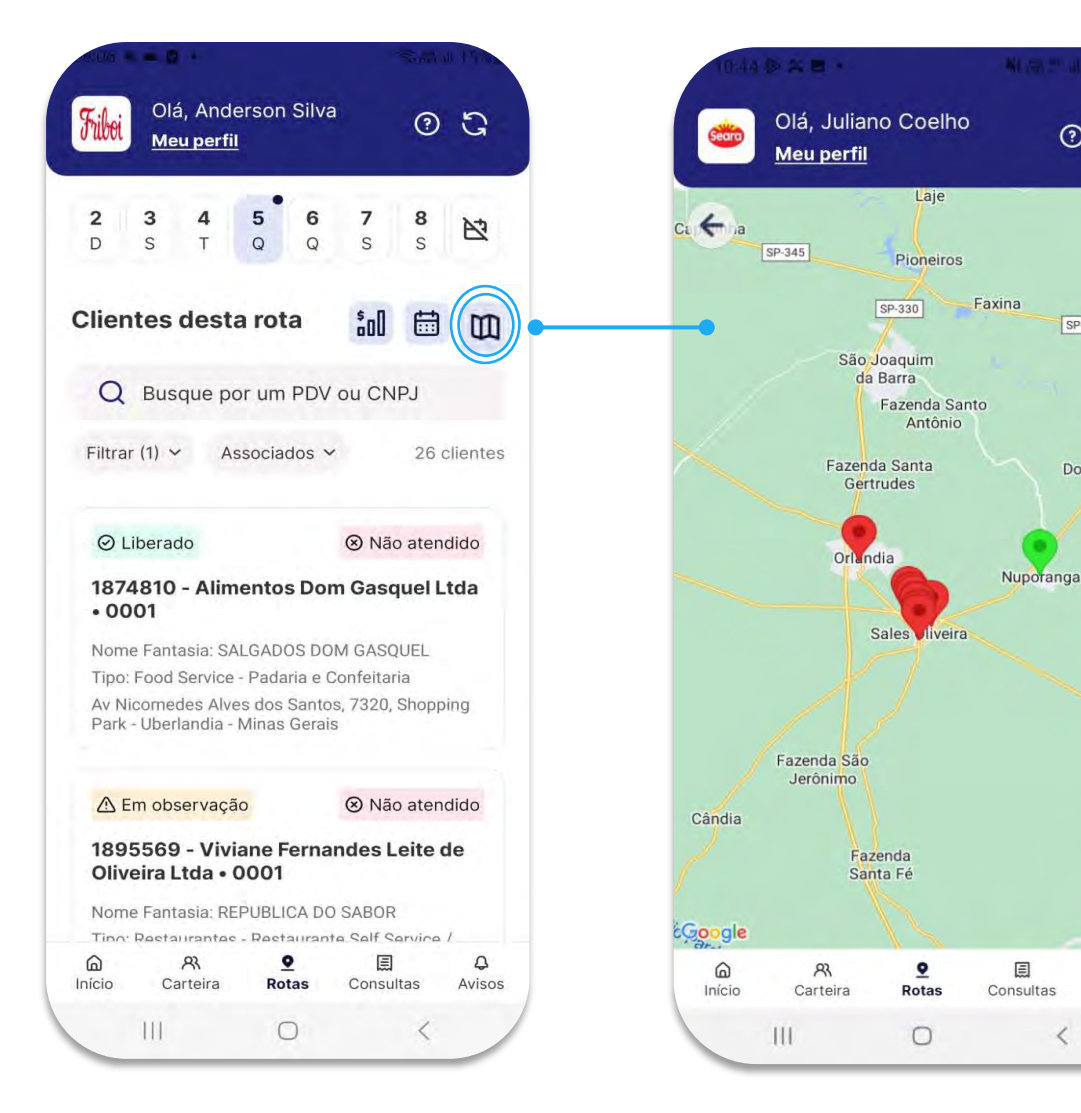

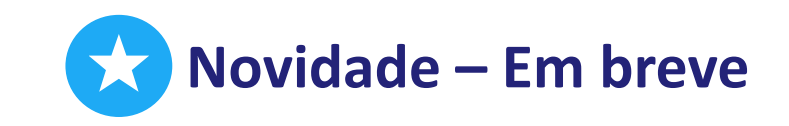

## Mapa interativo

0 G

SP-345

Buriti

SP-3

+

\_

4

Avisos

E

Dro

Dourados

Ao selecionar a tela de rota, você terá a visualização de um mapa interativo e as cores vão mudando conforme os atendimentos.

• Não atendido Visitado Atendido / Com pedido

Ao clicar em um pin no mapa, você visualizará as informações detalhadas do PDV e opções de navegação, como Waze e Maps.

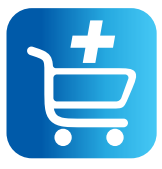

# Meus pedidos Baixando boleto

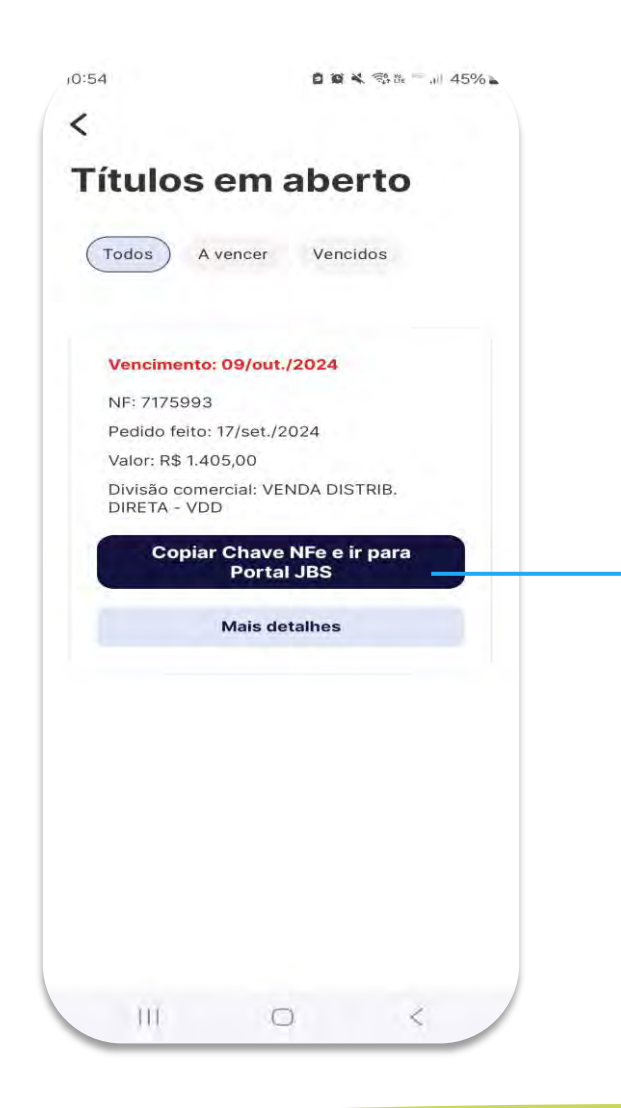

### Através da tela de "Consultas"

O vendedor consegue acessar os títulos em aberto e clicando no botão "Copiar Chave Nfe e ir para Portal JBS" o vendedor é direcionado para o link abaixo e pode gerar uma segunda via do boleto. <u>https://boleto.jbs.com.br/</u>

A ferramenta exporta apenas **boletos em aberto.** 

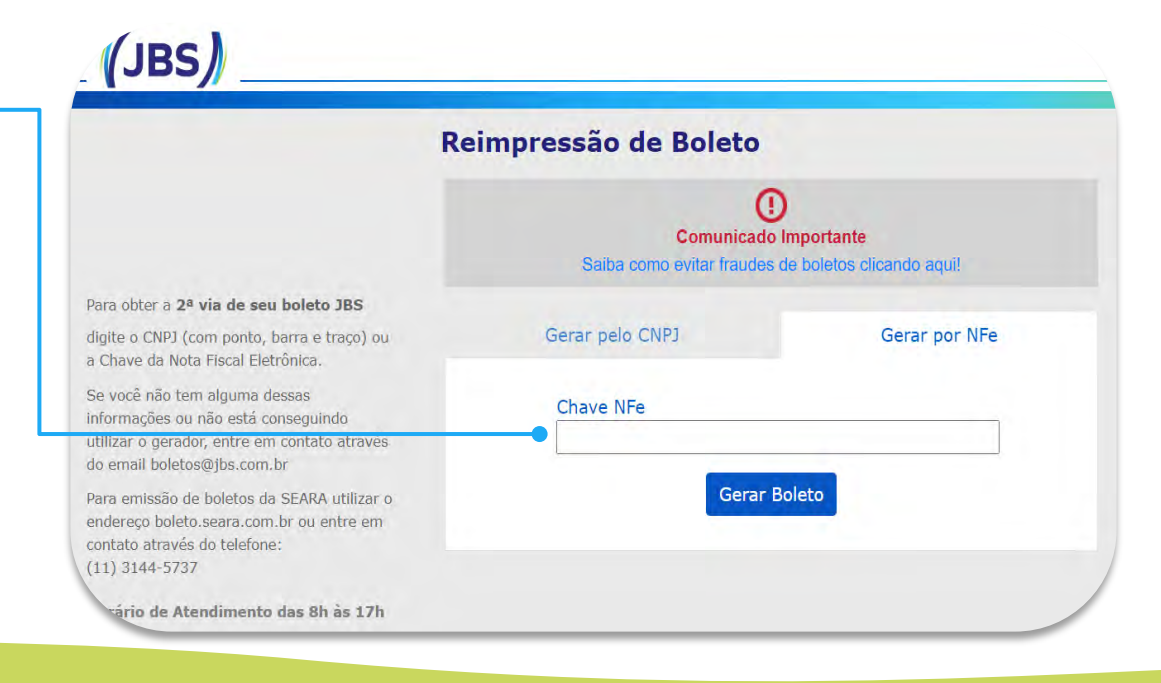

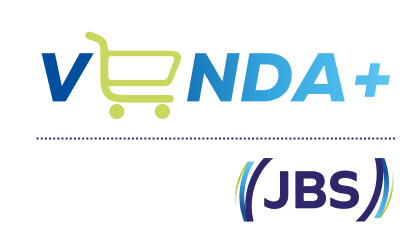

# Detalhes Renovação de Crédito

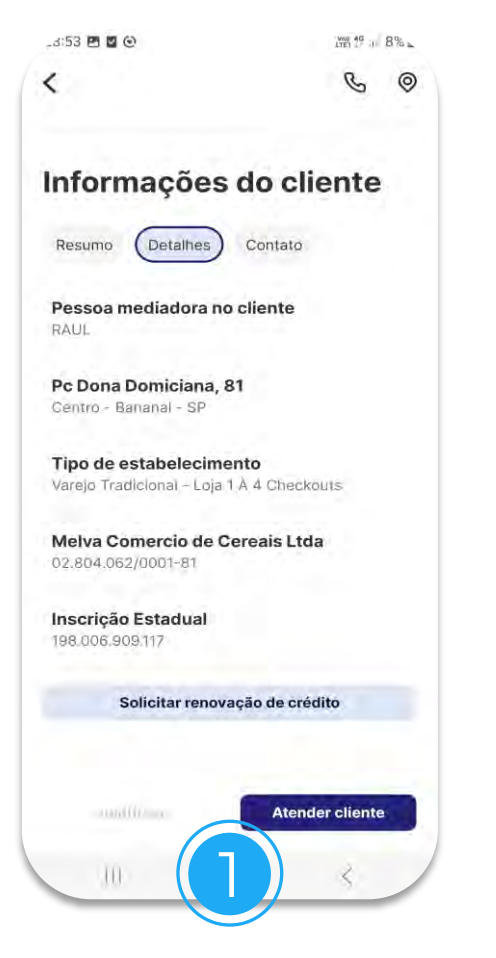

Para solicitar a **Renovação de Crédito** para o seu PDV basta clicar aqui

#### Limite de Crédito

Coloque aqui o crédito sugerido até 100 mil reais

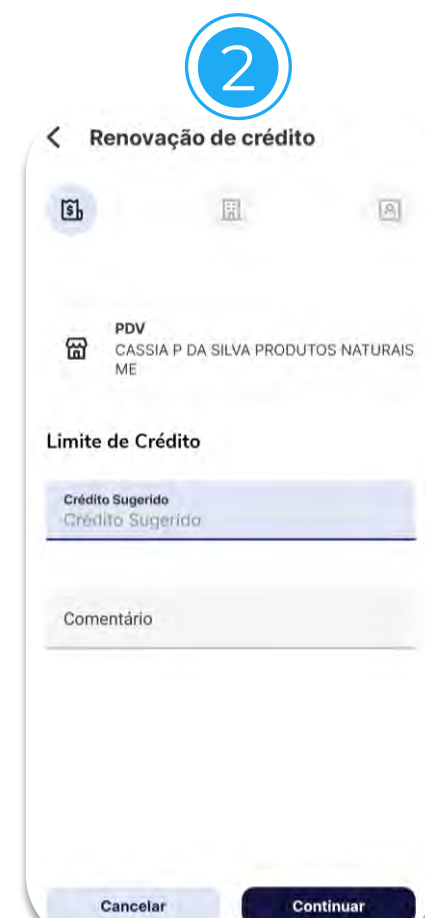

| 5) 🛄                | A  |
|---------------------|----|
| ributos da empresa  |    |
| Conheço a empresa   |    |
| Gestão de negócio   |    |
| Localização         | .4 |
| Estrutura / Prédio  |    |
| Administração       | •  |
| Parècer             |    |
| Estabelecimento     | ÷  |
| Conhece os sócios   |    |
| Experiência no ramo |    |

#### Parte Societária

Se um dos campos for preenchido, todos os demais se tornarão obrigatórios.

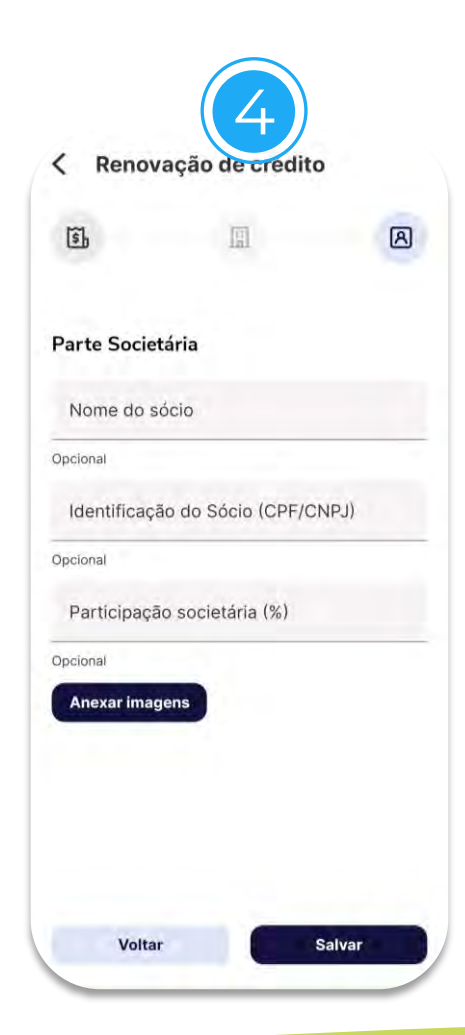

# Detalhes Renovação de Crédito

Vendedores só podem inserir fichas de renovação para clientes que **possuem cadastro** 

há mais de 6 meses na companhia.

| - 11 <b>0  </b> | - 8 |  |
|-----------------|-----|--|
| Aviso           |     |  |

Cad. Cliente: 20.548.349/0001-70. Ficha Integrada: 1481695 Friboi Hoje as 10:12

Cliente: 20.548.349/0001-70. Ficha Integrada: 1481695

111

0

Após o envio do formulário você receberá uma **confirmação no Menu de Avisos.** Essa confirmação incluirá o número da ficha gerada no ERP. **O retorno sobre a solicitação também será enviado pelo Menu de Avisos,** após a finalização do processo de assinaturas e aprovações.

V<mark>; NDA+</mark> ((JBS))

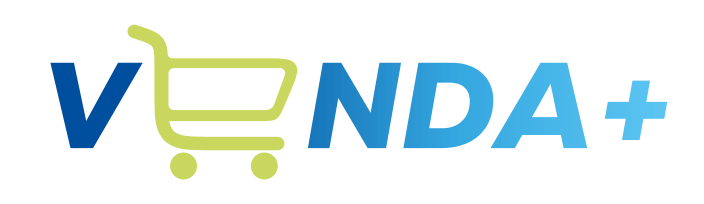

(JBS)

# **Começar pedido**

| 6      | 8        | 0     |           | 4      |
|--------|----------|-------|-----------|--------|
| Início | Carteira | Rotas | Consultas | Avisos |

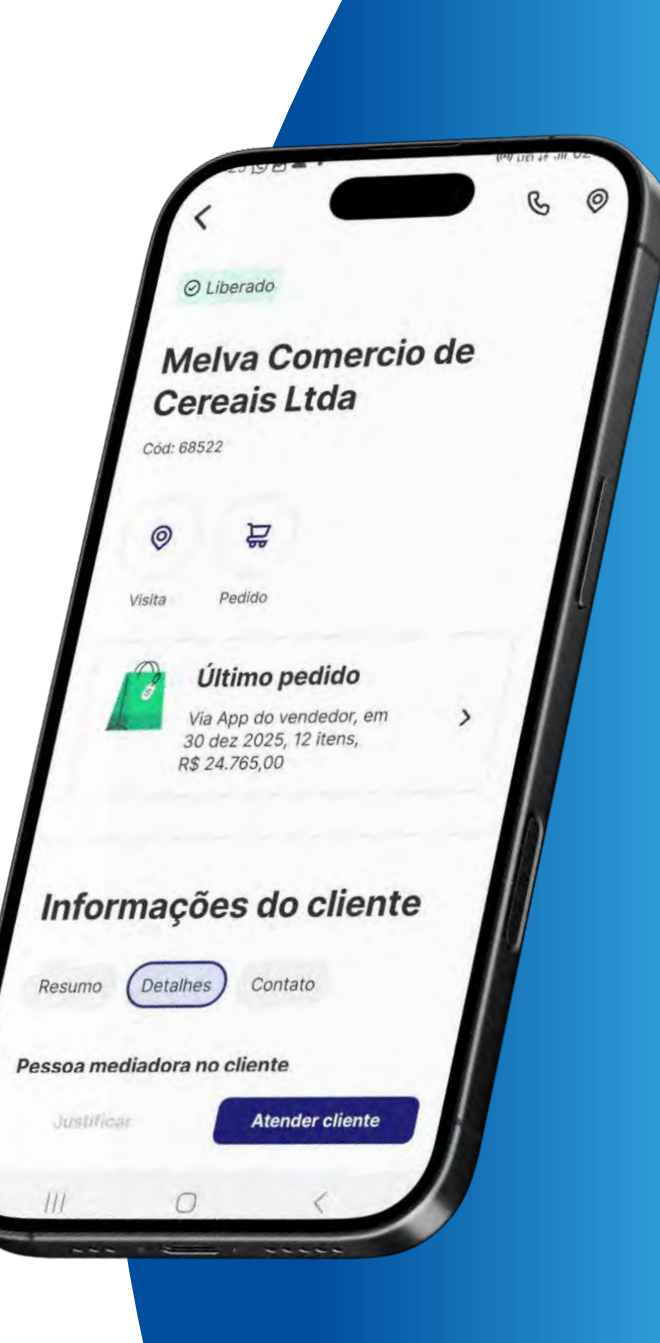

# Iniciar Pedido Geolocalização

Raio máximo de **até 500m** de distância do PDV.

Apenas após finalizar atendimento com essa validação, o status do PDV será atualizado para **'Visitado'.** 

Também é possível **gravar a localização** caso seja a primeira vez realizando check-in para um cliente

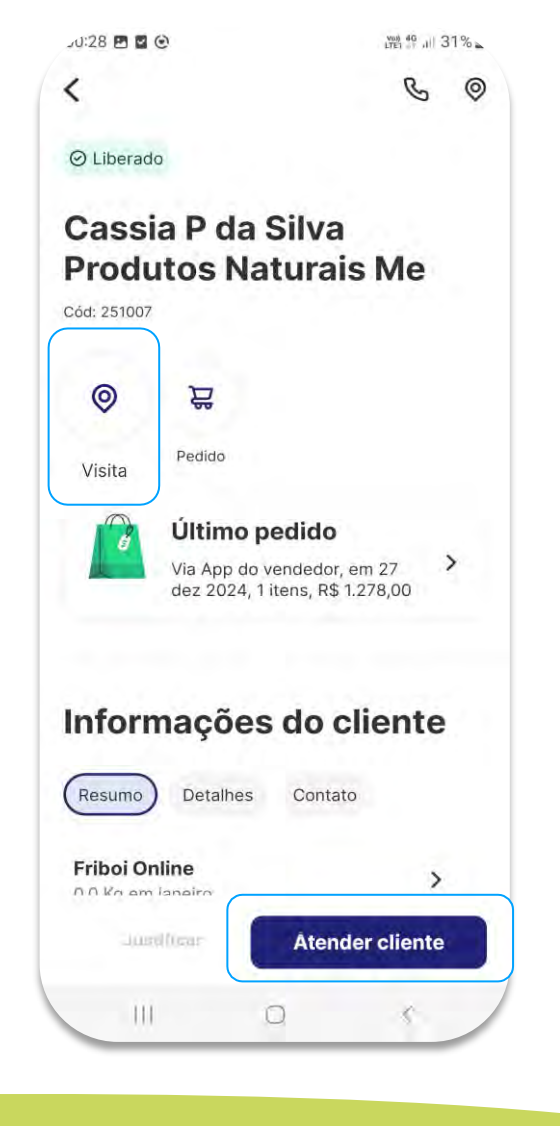

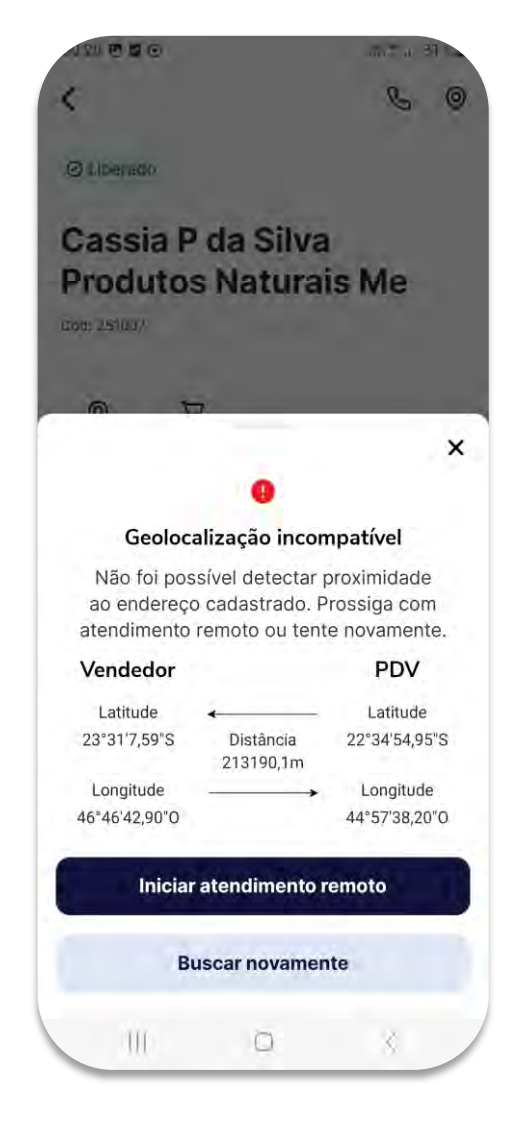

## . . .

(JBS)

Atendimento remoto

Quando a sua localização não é compatível com a localização do PDV atendido, deve ser realizado o **atendimento remoto.** 

Ele não é considerado como visita.

Caso não seja possível verificar a geolocalização, entre em contato com seu analista para que eles **resetem a** geolocalização e você possa recadastrá-la.

# Rotas Justificativa

### **Atender cliente**

Após visualizar as informações básicas do cliente, **pode iniciar o** atendimento

## Justificar

Toda visita presencial sem pedido, será necessário registrar uma justificativa.

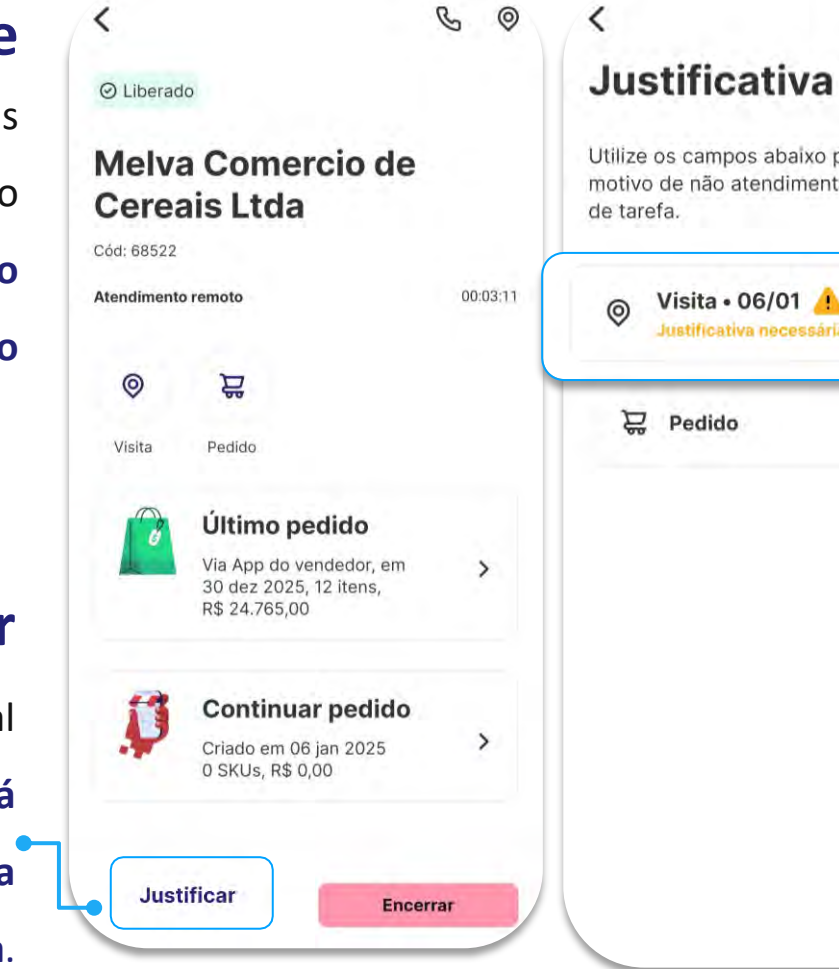

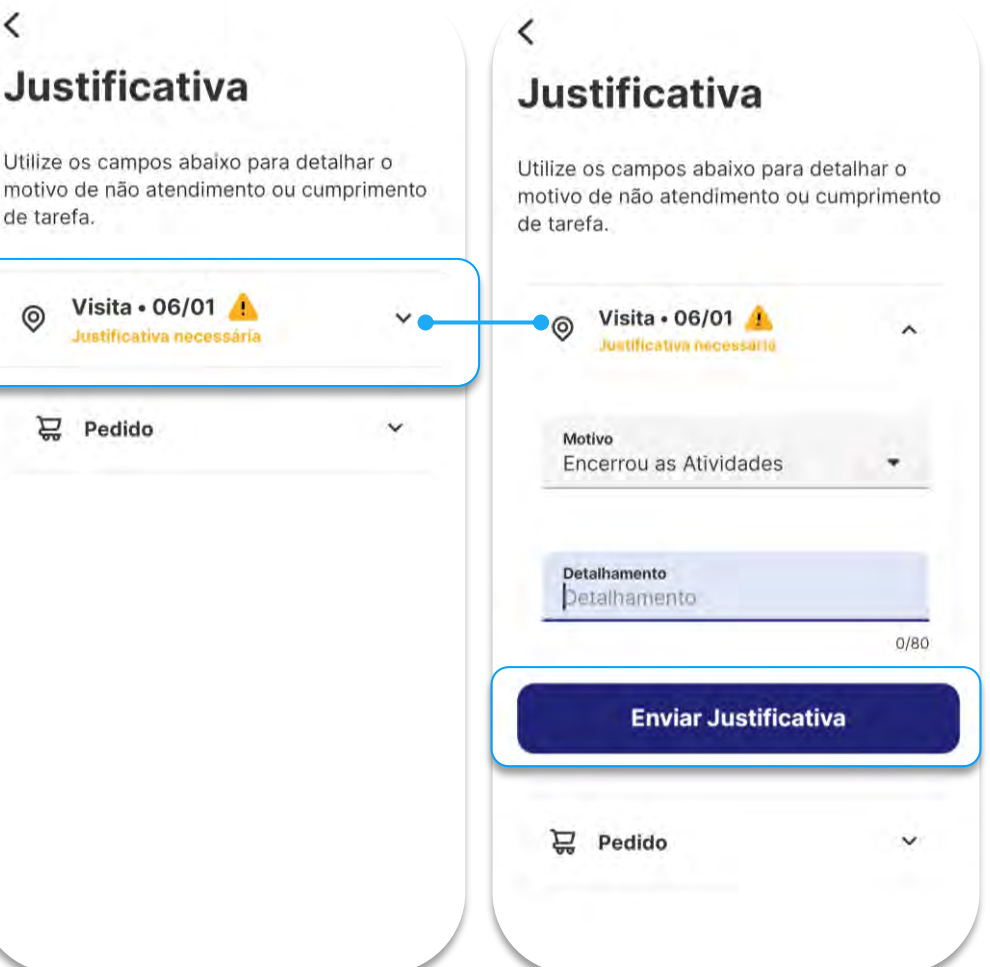

#### Motivo

Campo para você selecionar o motivo dá não realização de alguma atividade do atendimento

### Detalhamento

Campo livre para aprofundar a justificativa

# Rotas Justificativa

## **Atender cliente**

Após visualizar as informações básicas do cliente, **pode iniciar o atendimento** 

**Justificar** 

Toda visita presencial sem pedido, **será necessário registrar** uma justificativa.

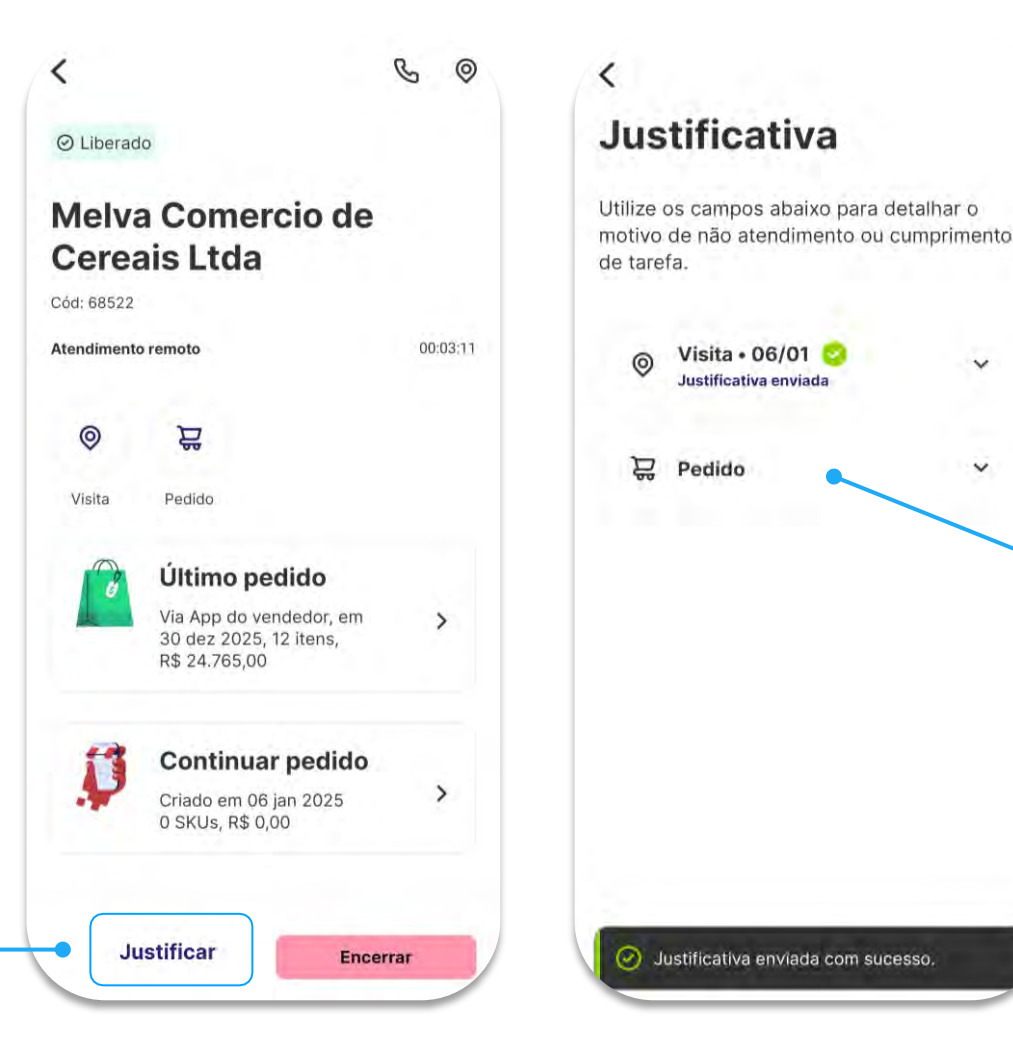

## Não pedido

Para incluir uma justificativa de não pedido, é necessário iniciar o atendimento.

# Geolocalização Incompatível

- Quando o vendedor identificar que a latitude
   e/ou a longitude do PDV está com cadastro
   errado ele deverá efetuar a justificativa da
   não visita conforme telas ao lado.
- Deverá ser usado esse motivo de justificativa também para os casos em que por erro do App exibe mensagem de geolocalização incompatível, como mencionado no slide anterior.

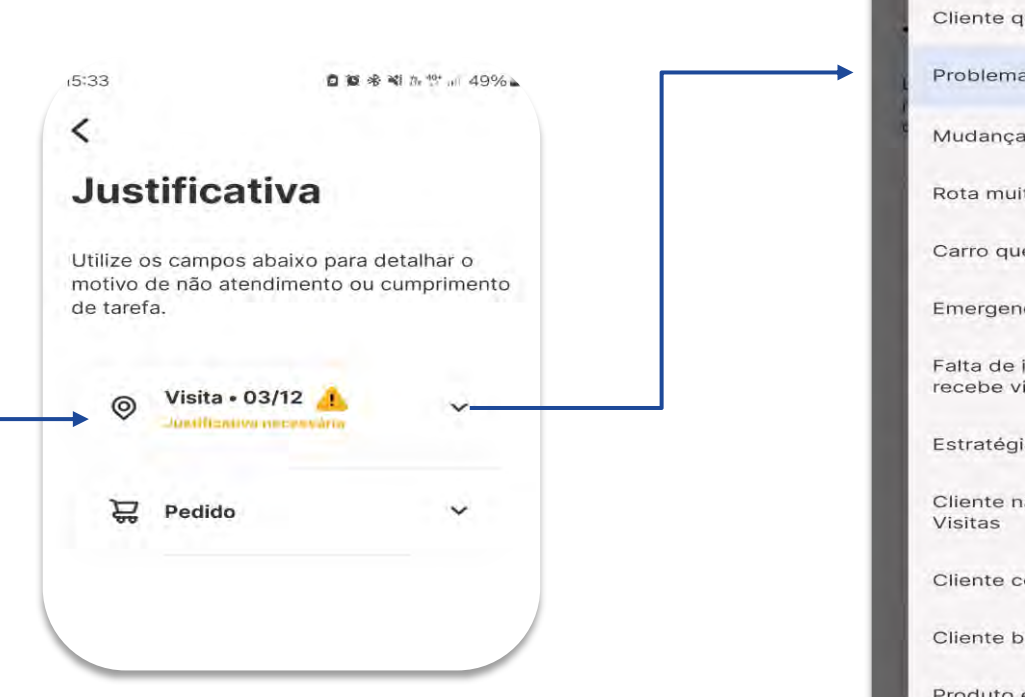

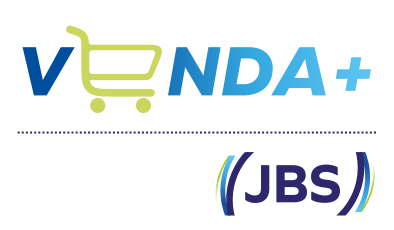

o 📽 📲 🖬 🚏 💷 499

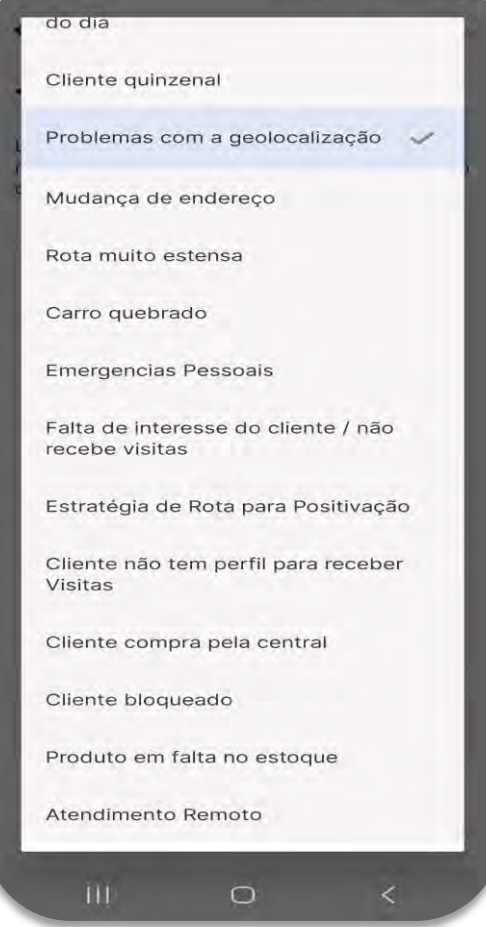

# Iniciar Pedido Cabeçalho do pedido

# V RA+

#### Prazo de Pagamento

O prazo padrão exibido no aplicativo corresponde a opções iguais ou menores que a média de prazo cadastrada para o cliente no ERP.

#### **Observações na Entrega**

Preencha esse campo com informações adicionais sobre a entrega ou sobre bonificação.

| Tipo de operação<br>S-Carnes Varejo-Tercei | iro-Venda-C/Mov |
|--------------------------------------------|-----------------|
| Divisão comercial<br>VENDA DISTRIB. DIRET  | A - VDD         |
| Tipo de terceiro<br>CLIENTE - SUPERMER(    | CADOS e VAREJO  |
| Tipo de pedido<br>CD                       |                 |
| Filial<br>DSP CB                           |                 |
| Tino de frete                              |                 |
| CIF                                        |                 |

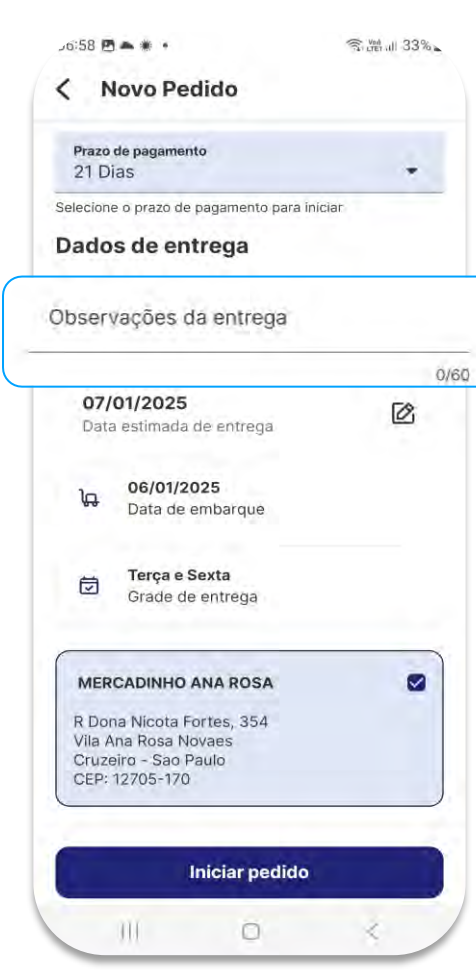

## Pedidos fora da grade de entrega

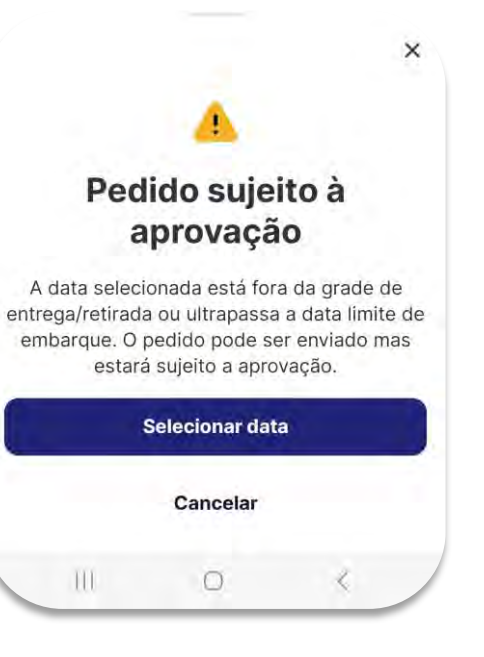

# Catálogo

- → Temos o Código, Nome, detalhes, imagem, preço unitário, total e peso total da seleção.
- → A unidade de medida do produto pode aparecer em "Caixas" ou "KG" conforme parâmetro feito pela indústria no ERP.
- → Opção de adicionar itens no carrinho direto do catálogo
- → Esse farol indica se existe estoque disponível daquele respectivo FIFO.

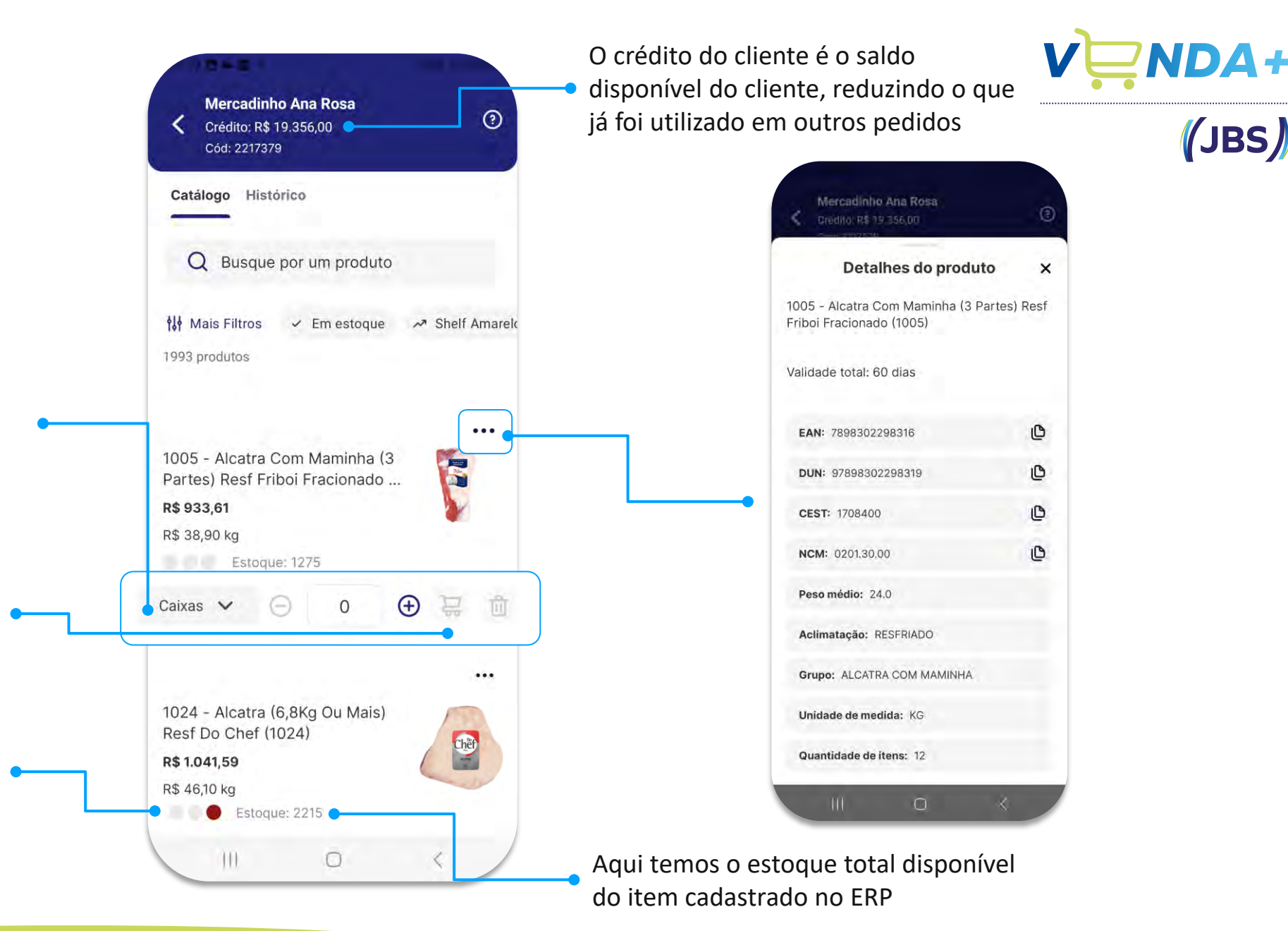

# Catálogo

Filtros do catálogo

~

~

Ordenar por

Com maior valor primeiro

O Com menor valor primeiro

O Por nome do produto: A - Z

Acabamento IN NATURA TERCEIROS INDUSTRIALIZADO

 Linhas
 Do Chef
 FRIBOI FRACIONADO
 Do Chef
 FRIBOI

 Do Chef - ZAFARI
 FRIBOI - GRAMATURADOS

 INSTITUCIONAL
 LICITAÇÃO - EXÉRCITO

 SANTA LUZIA
 1953 - FRIBOI GRAMATURADOS

 1953 - FRIBOI
 FRIBOI RESERVA

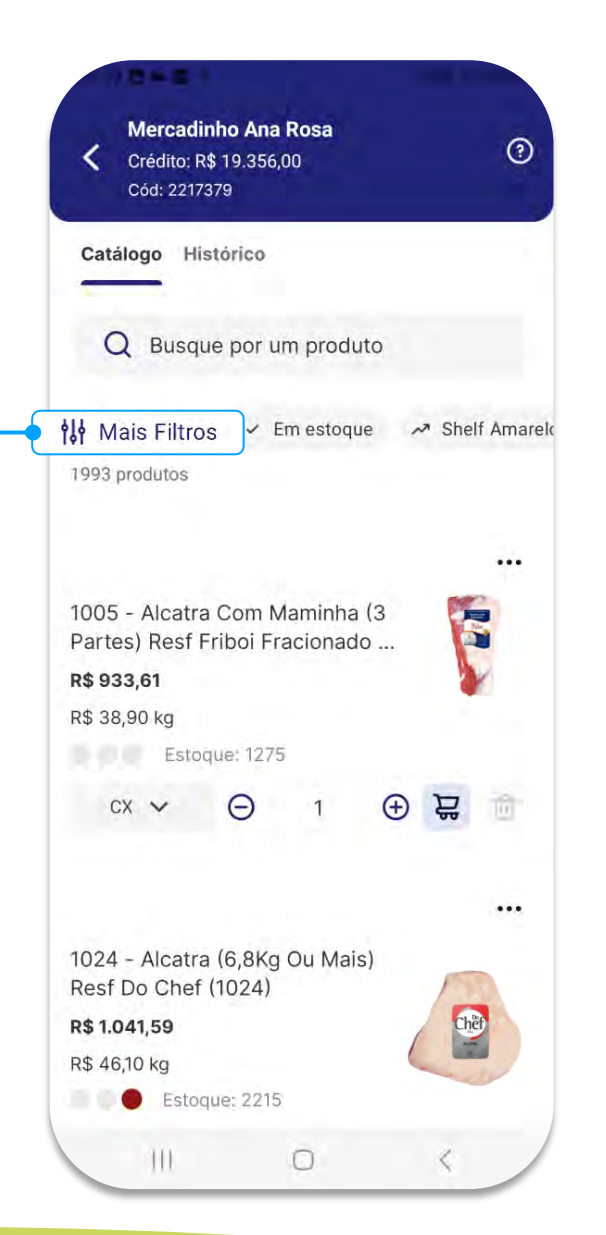

| Crédito: R\$ 419.017,53<br>Cód: 19920                             | de Ltda | (        |
|-------------------------------------------------------------------|---------|----------|
| Catálogo Histórico                                                |         |          |
| SKU                                                               | Janeiro | Dezembro |
| Total faturado                                                    | 8712,43 | 16356,14 |
| Paleta Resf Friboi Reserva<br>(375)                               | 1359,37 | 2438,33  |
| Contrafilé (S/Noix) Resf<br>Friboi Reserva (352298)               | 530,92  | 1447,29  |
| Acém Resf Friboi Reserva<br>(374)                                 | 1114,83 | 1333,65  |
| Patinho Resf Friboi<br>Reserva (368)                              | 631,96  | 1201,85  |
| Contrafilé Resf Friboi<br>Reserva (383513)                        | 1174,82 | 1038,04  |
| Coxão Duro Resf Friboi<br>Reserva (370)                           | 98,01   | 933,13   |
| Coração Da Alcatra Resf<br>Friboi Reserva (378)                   | 293,95  | 905,36   |
| Musculo (Mole E Duro)<br>Resf Friboi Reserva (371)                | 214,09  | 839,99   |
| File De Peito De Frango S/<br>Sassami Ind Cong Cançao<br>(367703) | 0,00    | 800,00   |
| Fralda (Porcionado) Resf<br>Friboi Reserva (1579)                 | 348,19  | 711,96   |
| ill à                                                             |         | 1        |

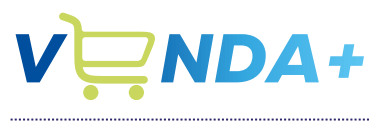

# (JBS)

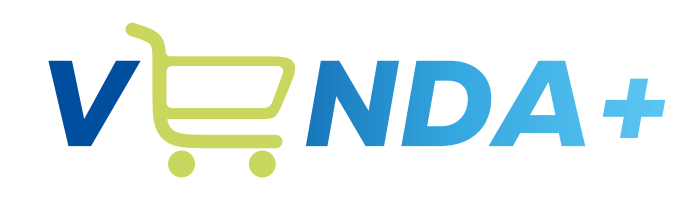

(JBS)

# **Configurar desconto**

| K                                      |                                                                                                    |                                                                                                    |                                           |
|----------------------------------------|----------------------------------------------------------------------------------------------------|----------------------------------------------------------------------------------------------------|-------------------------------------------|
| 1026 - 1<br>(1026)<br>Estoque: 1       | Picanha Resf L<br>12732                                                                                                    | Do Chef                                                                                                    | Đ                                         |
| KG 🗸                                   | Θ                                                                                                    | 1                                                                                                    | Ð                                         |
| Preço para ve                          | enda                                                                                                    |                                                                                                    | _                                         |
| Preço para vend<br>80.0                | la                                                                                                    |                                                                                                    | \$                                        |
| co venda Pre                           | eço tabela                                                                                                    | Induce                                                                                                    |                                           |
| 2 <b>72,00 cx</b><br>0 à 15,90 kg      | R\$ 80,00                                                                                                    | кg                                                                                                    |                                           |
| ntos<br><b>O</b><br>om peso variável e | sse valor será apro                                                                                                    | oximado                                                                                                    |                                           |
|                                        | rinho D                                                                                                    |                                                                                                    |                                           |
|                                        | <ul> <li>IO26 - I</li> <li>IO26 - I</li> <li>IO26 - I</li> <li>IO26 - I</li> <li>IO26 - I</li> <li>IO26 - I</li> <li>Estoque: T</li> <li>KG ~</li> <li>Preço para ved</li> <li>80.0</li> <li>Preço para ved</li> <li>80.0</li> <li>90.0</li> <li>90.0</li> <li>90.0</li> <li>90.0</li> <li>90.0</li> <li>90.0</li> <li>90.0</li> <li>90.0</li> <li>90.0</li> <li>90.0</li> <li>90.0</li> <li>90.0</li> <li>90.0</li> <li>90.0</li></ul> | <ul> <li>I 026 - Picanha Resf I<br/>(1026)<br/>Estoque: 12732</li> <li>KG ✓ </li> <li>Preço para venda<br/>80.0</li> <li>Preço para venda<br/>80.0</li> <li>Preço para venda<br/>80.0</li> <li>Preço para venda<br/>80.0</li> <li>Preço para venda<br/>80.0</li> <li>R\$ 80,000</li> <li>Transition Sobrepreço</li> <li>R\$ 80,000</li> <li>Transition Sobrepreço</li> <li>R\$ 80,000</li> <li>Transition Sobrepreço</li> <li>Transition Sobrepreço</li> <li>Transition Sobrepreço</li> </ul> | k $i$ $i$ $i$ $i$ $i$ $i$ $i$ $i$ $i$ $i$ |

# Página de Produto Visão geral

Os dias mínimos e máximos do FIFO são cadastrado no ERP de acordo com empresa e divisão

Caso queira negociar um valor abaixo do preço de tabela, selecione a opção "enviar proposta de venda"

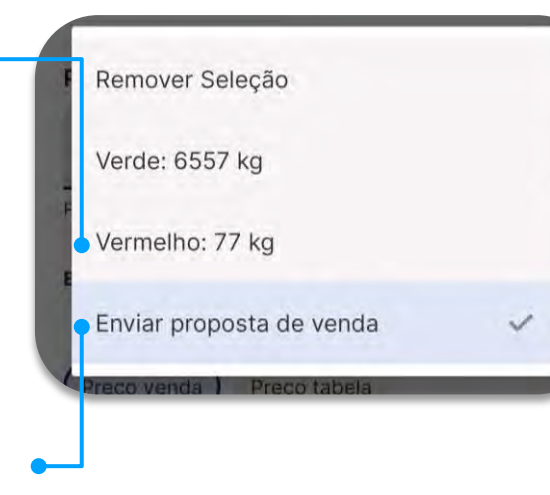

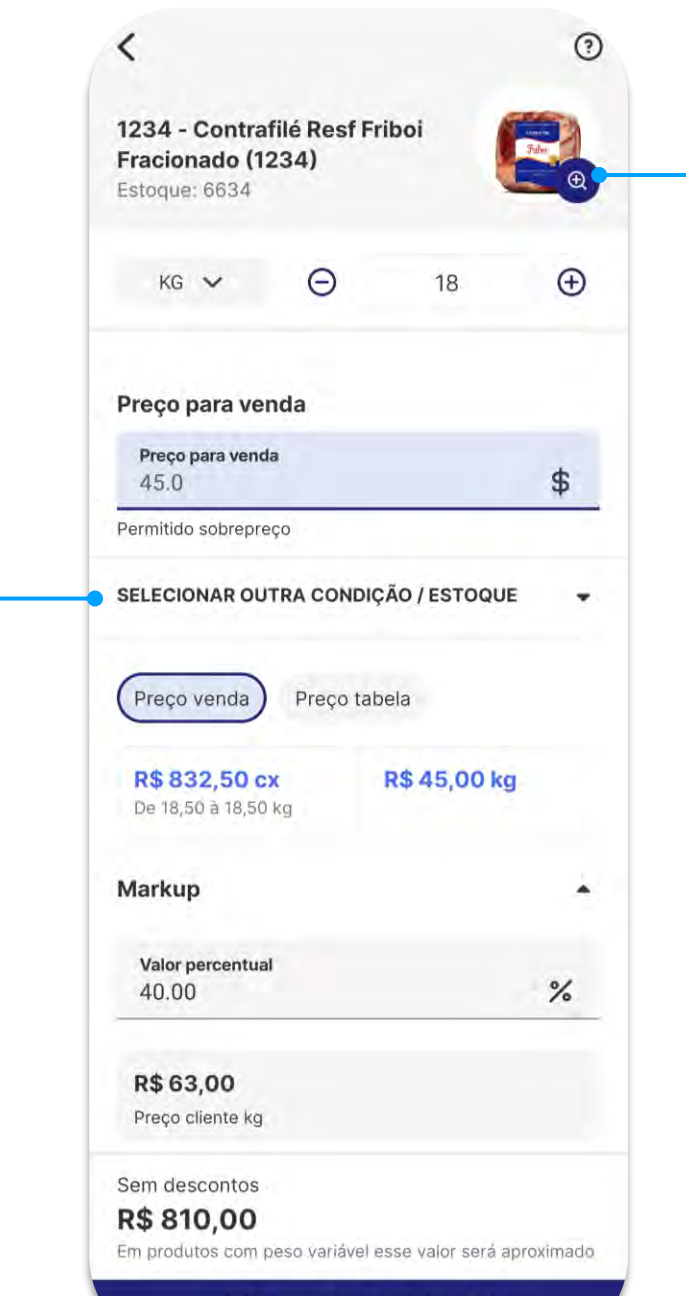

(JBS) • Ampliar foto Clicando na lupa, você consegue visualizar o

SKU ampliado!

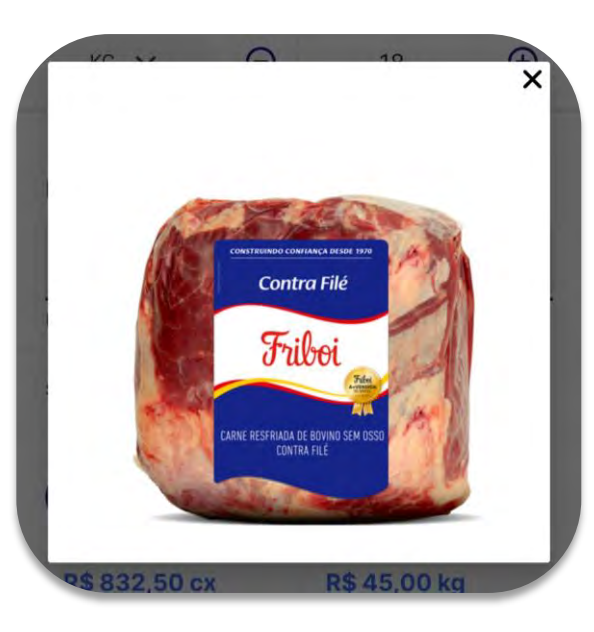

Adicionar ao carrinho 📜

# Enviando um Preço FIFO

O ponto substitui a vírgula no aplicativo. Então, para digitar decimais, basta clicar •--no lugar indicado.

| 0 |      | 18 | ¢  | ••• |
|---|------|----|----|-----|
| 1 | 2    | 3  | ×  | )   |
| 4 | 5    | 6  | OK |     |
| 7 | 8    | 9  | (  | )   |
|   | 0    |    |    |     |
|   | 11 0 | )  | ~  |     |

| 5:51                                                                                                    |                                                                                |                                   |
|----------------------------------------------------------------------------------------------------|--------------------------------------------------------------------------------|-----------------------------------|
| <                                                                                                    |                                                                                | 0                                 |
| <b>350455 - Patinho Res<br/>Fracionado (350455)</b><br>Estoque: 9374                                                                                                    | sf Friboi                                                                      | E.                                |
| KG 🗸 🤅                                                                                                    | 2 1                                                                            | Ð                                 |
| Preço para venda                                                                                                    |                                                                                |                                   |
| Preço para venda                                                                                                    |                                                                                |                                   |
| 月1.8<br>Permitido sobrepreço<br>SELECIONAR OUTRA CON                                                                                                    | IDIÇÃO / ESTO                                                                  |                                   |
| B1:8 Permitido sobrepreço SELECIONAR OUTRA CON Preço venda Preçc R\$ 699,60 cx De 22,00 à 22,00 kg                                                                                                    | Dição / ESTO<br>Ditabela<br><b>R\$ 31,80</b>                                   | \$<br>QUE •                       |
| β1:8<br>Permitido sobrepreço<br>SELECIONAR OUTRA CON<br>Preço venda Preço<br>R\$ 699,60 cx<br>De 22,00 à 22,00 kg<br>Markup<br>Calcule o preço por client                                             | o tabela<br>R\$ 31,80                                                          | \$<br>QUE •                       |
| Permitido sobrepreço SELECIONAR OUTRA CON Preço venda Preço R\$ 699,60 cx De 22,00 à 22,00 kg Markup Calcule o preço por client Sem descontos R\$ 31,80 Em produtos com peso varláv                   | o tabela<br>R\$ 31,80                                                          | \$<br>QUE •<br>kg<br>å aproximado |
| B1:8 Permitido sobrepreço SELECIONAR OUTRA CON Preço venda Preço R\$ 699,60 cx De 22,00 à 22,00 kg Markup Calcule o preço por client Sem descontos R\$ 31,80 Em produtos com peso variáv Adicionar ao | IDIÇÃO / ESTO<br>o tabela<br>R\$ 31,80<br>te<br>rel esse valor ser<br>carrinho | \$<br>QUE ↓<br>kg<br>å aproximado |

#### ← Dica prática!

Para digitar o preço FIFO é necessário clicar na opção:

SELECIONAR OUTRA CONDIÇÃO / ESTOQUE

E seguir o passo a passo do vídeo ao lado.

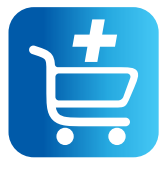

# Página de Produto Seleção de Preços

O preço promocional é uma condição especial para o dia, para que você venda o produto De x Por.

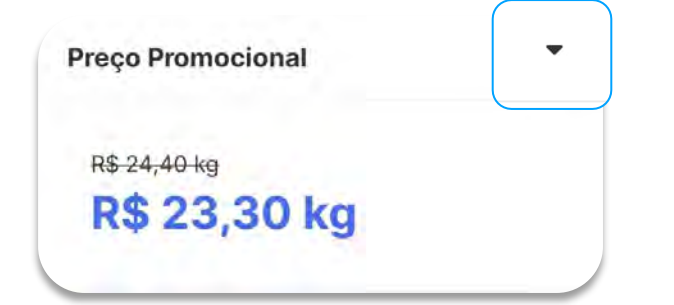

#### Dica Prática! $\rightarrow$

Como alterar o preço promocional para o preço normal ou com FIFO.

| <                                                                                                    |                          | •         |
|----------------------------------------------------------------------------------------------------|--------------------------|-----------|
| <b>388153 - Paleta Resf Fr<br/>(388153)</b><br>Estoque: 21823                                                                                                    | alto                     | (P)       |
| кд 🗸 Θ                                                                                                    | 1                        | Ð         |
| Preço Promocional                                                                                                    |                          | •         |
| <sup>R\$ 24,40 kg</sup><br><b>R\$ 23,30 kg</b>                                                                                                    |                          |           |
|                                                                                                    |                          |           |
| Preço venda Preço ta                                                                                                    | bela                     |           |
| Preço venda Preço ta<br><b>R\$ 23,30 cx</b><br>De 25,00 à 25,00 kg                                                                                                    | bela<br>R\$ 23,30        | ) kg      |
| Preço venda Preço ta<br><b>R\$ 23,30 cx</b><br>De 25,00 à 25,00 kg<br><b>Markup</b><br>Calcule o preço por cliente                                                                              | bela<br><b>R\$ 23,30</b> | ) kg      |
| Preço venda Preço ta<br><b>R\$ 23,30 cx</b><br>De 25,00 à 25,00 kg<br><b>Markup</b><br>Calcule o preço por cliente<br>Desconto: R\$ 1,10<br><b>R\$ 23,30</b><br>Em produtos com peso variável e | bela<br>R\$ 23,30        | ) kg<br>• |

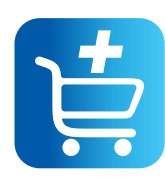

# Resumo do Carrinho

Após adicionar um ou mais produtos você poderá ver o

Resumo do carrinho.

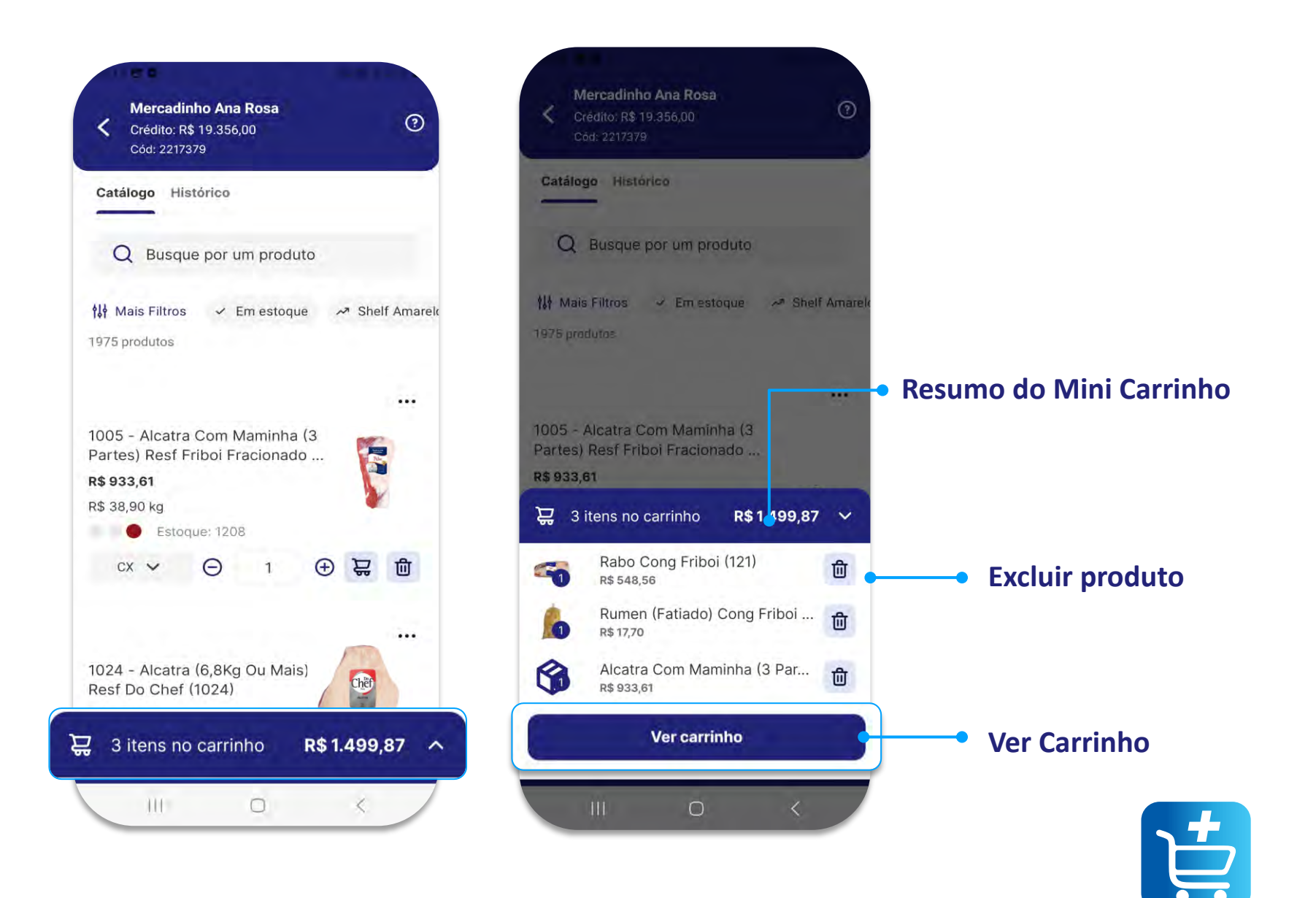

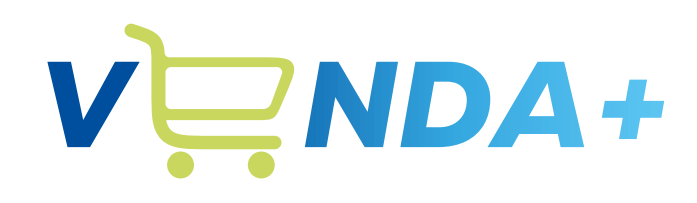

(JBS)

# Finalizando pedido

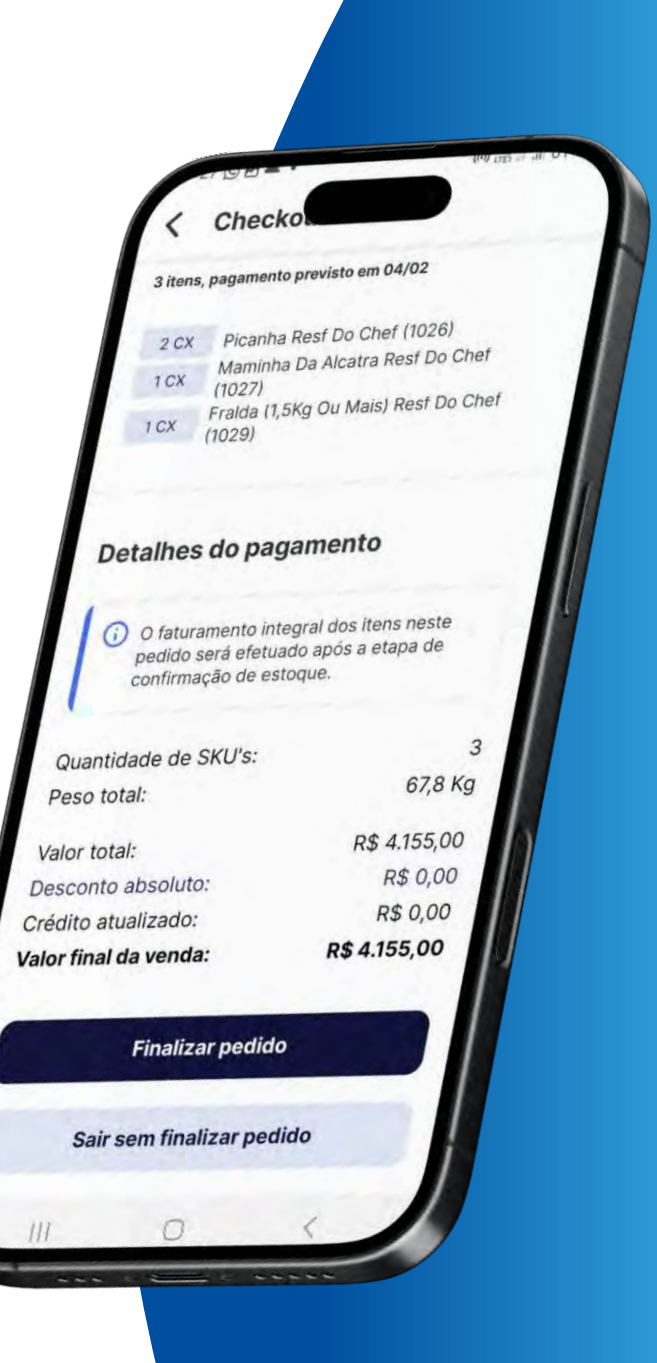

# Aplicando o **Desconto de Escalonada**

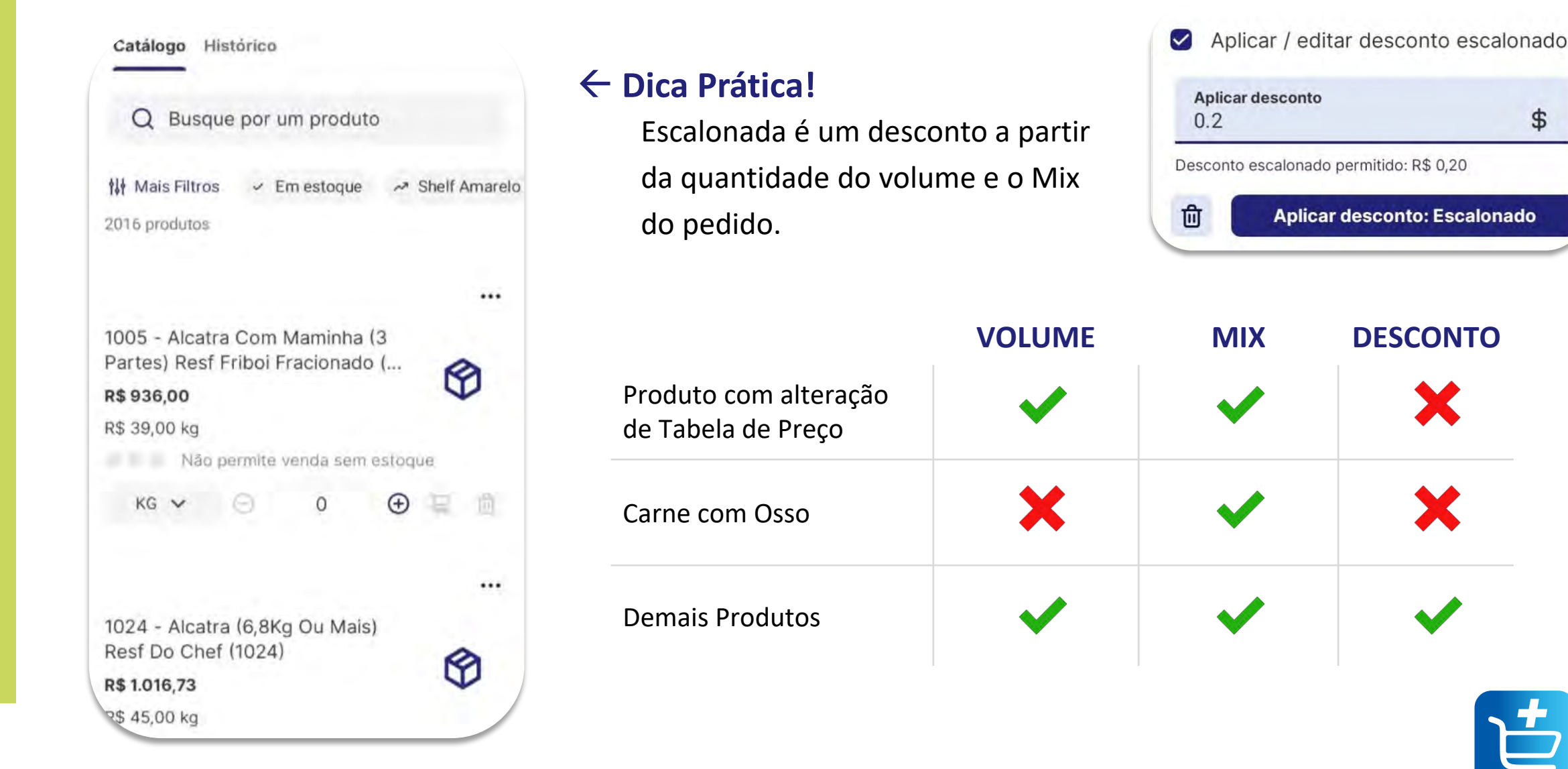

ж

Х

\$

## Finalizando pedido Carrinho

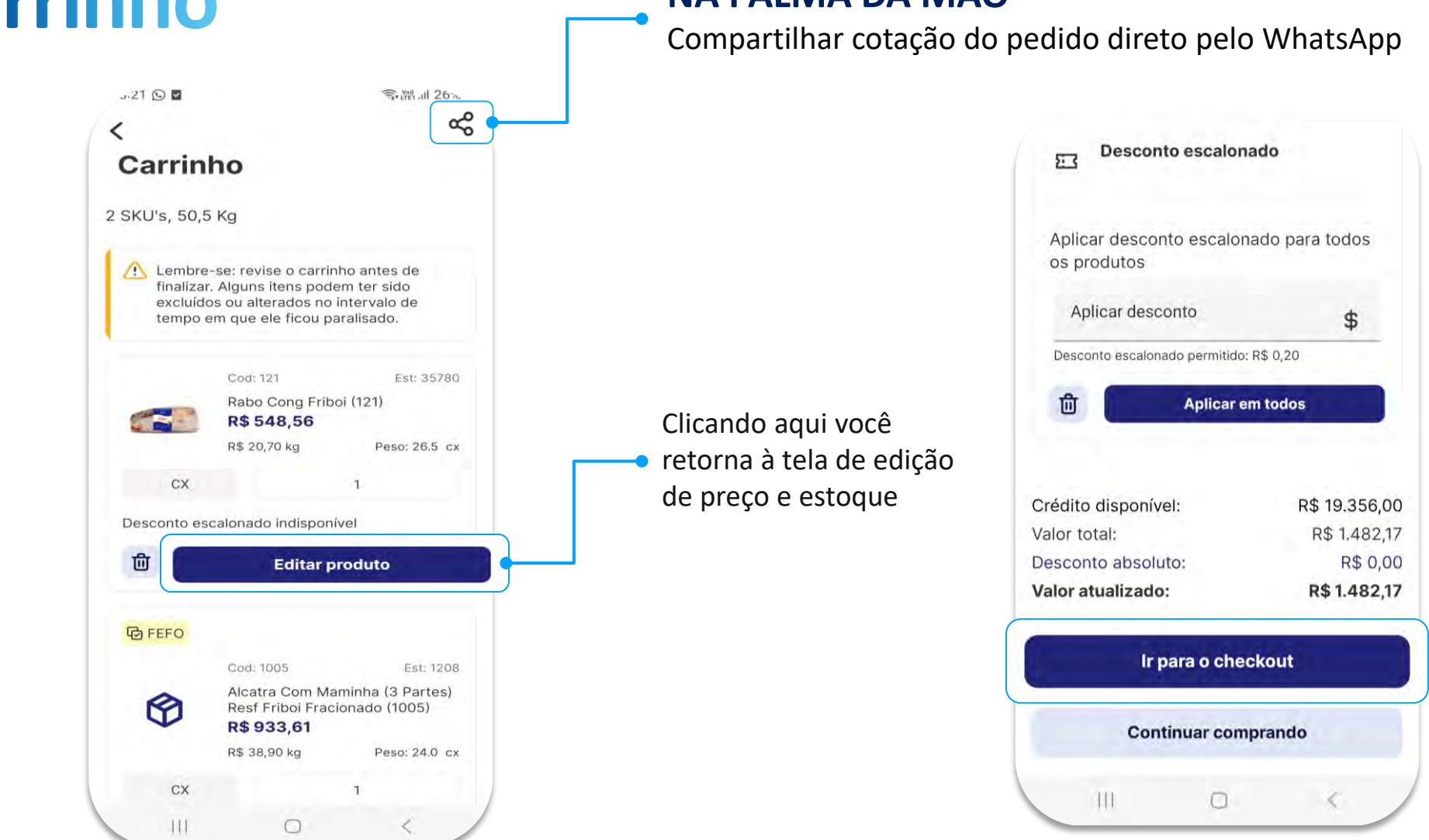

#### NA PALMA DA MÃO

# Finalizando pedido Checkout

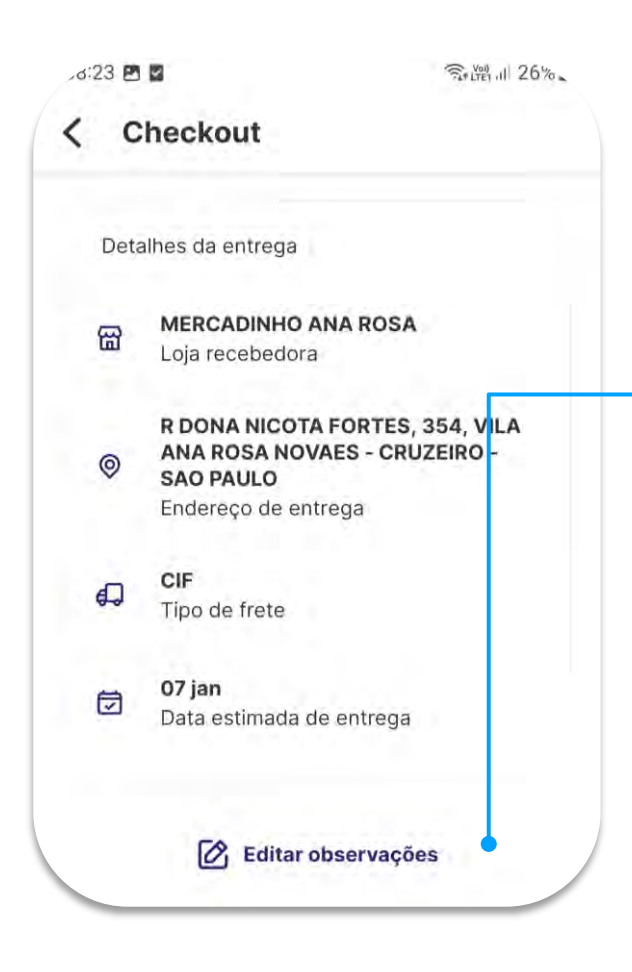

#### ATENÇÃO!

Quando necessário, é nesta tela que deve ser escrito a **Ordem de Fornecimento do Cliente** 

## Observações

Número pedido cliente Caracteres permitidos: letras, números, ponto, 0/15 virgula e traço Observações do pedido 0/200

Caso queira, é possível salvar o pedido para enviar ao final do dia. Basta clicar em "Sair sem finalizar pedido"

>

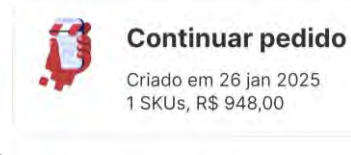

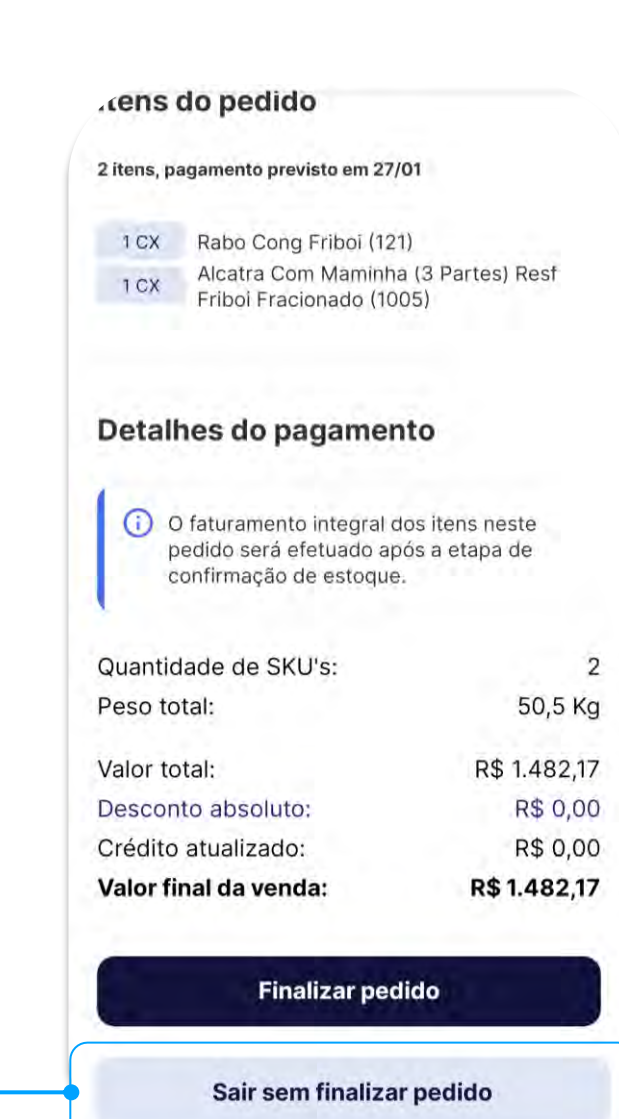

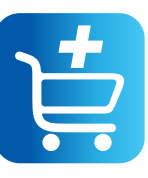

#### Sincronização após pedido

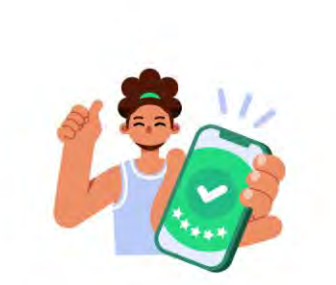

#### Pedido sincronizado com sucesso

Seu pedido vai passar por uma validação de estoque, preços e descontos aplicados.

E seu aplicativo atualiza com as últimas informações disponíveis no ERP.

|                                                                                                    | <sup>ر6:47</sup> | neckout                                                                           | 0 10 N 16 19 , 1 45%                                        |
|----------------------------------------------------------------------------------------------------|------------------|-----------------------------------------------------------------------------------|-------------------------------------------------------------|
|                                                                                                    | Itens d          | o pedido                                                                          |                                                             |
|                                                                                                    | 2 itens, pag     | gamento previsto em O                                                             | 6/02                                                        |
| Oper Todos es Itens<br>Vibe sem estor                                                                                                    | 1 KG<br>20 KG    | Patinho Resf Fribo<br>(350455)<br>Filé De Costela (Pé<br>Friboi (351287)          | i Fracionado<br>edaços) Resf                                |
| Ao enviar o pedido o aplicativo faz uma<br><b>consulta do estoque</b> , caso não tenha<br>aquele item, será informado essa<br>mensagem ao lado → | Detalh           | es do pagame<br>faturamento integra<br>edido será efetuado<br>onfirmação de estoq | e <b>nto</b><br>I dos itens neste<br>após a etapa de<br>ue. |
|                                                                                                    | Quantida         | de de SKU's:                                                                      | 2                                                           |
|                                                                                                    | Peso tot         | al:                                                                               | 21,0 Kg                                                     |
|                                                                                                    | Valor tot        | al·                                                                               | R\$ 931.80                                                  |
|                                                                                                    | Descont          | o absoluto:                                                                       | -R\$ 6,30                                                   |
|                                                                                                    | Crédito a        | atualizado:                                                                       | R\$ 0,00                                                    |
|                                                                                                    | Valor fin        | al da venda:                                                                      | R\$ 925,50                                                  |
|                                                                                                    |                  | Finalizar pe                                                                      | dido                                                        |
|                                                                                                    |                  | Sair sem finaliza                                                                 | ar pedido                                                   |

111

0

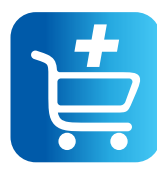

# Sincronização do Aplicativo

#### Lembrete:

Toda vez que você finaliza um pedido, se estiver conectado à internet, esse pedido é automaticamente sincronizado.

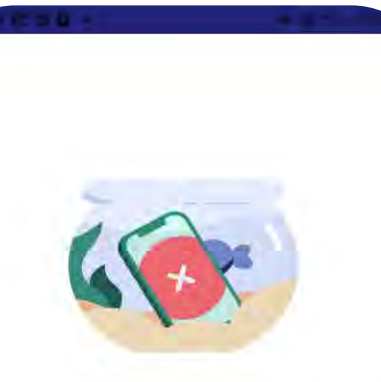

Opa! Não foi possível concluir a sincronização

Mas fique tranquilo, seu pedido está salvo! Assim que você realizar uma nova sincronização, ele será integrado! Não precisa digitar um novo pedido! Ou, tente novamente conferindo se há conexão à internet móvel ou Wi-Fi ou, se o modo avião está ativo. Se o problema persistir, visite nossa <u>Central de Ajuda</u>.

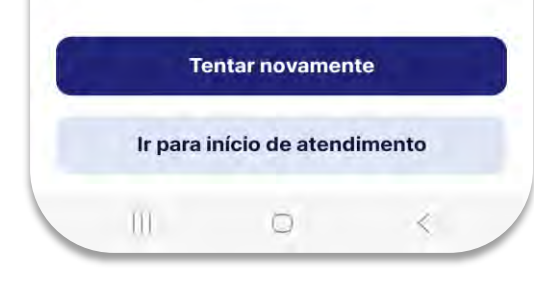

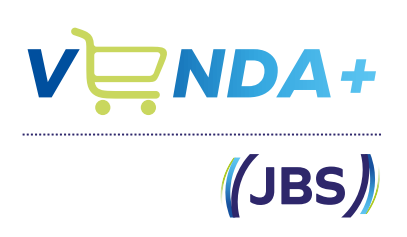

## Se a sincronização falhar:

## Fique tranquilo!!!

Esse pedido continuará salvo.

Assim que tiver disponibilidade de sinal, o pedido será sincronizado automaticamente.

Não redigite o pedido, pois o mesmo será duplicado.

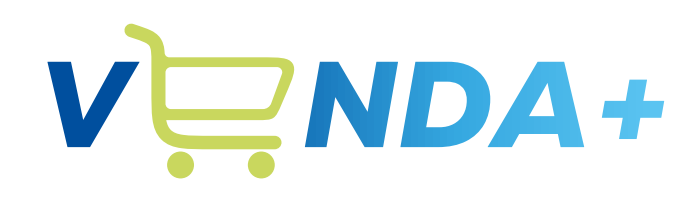

(JBS)

# Histórico de pedidos

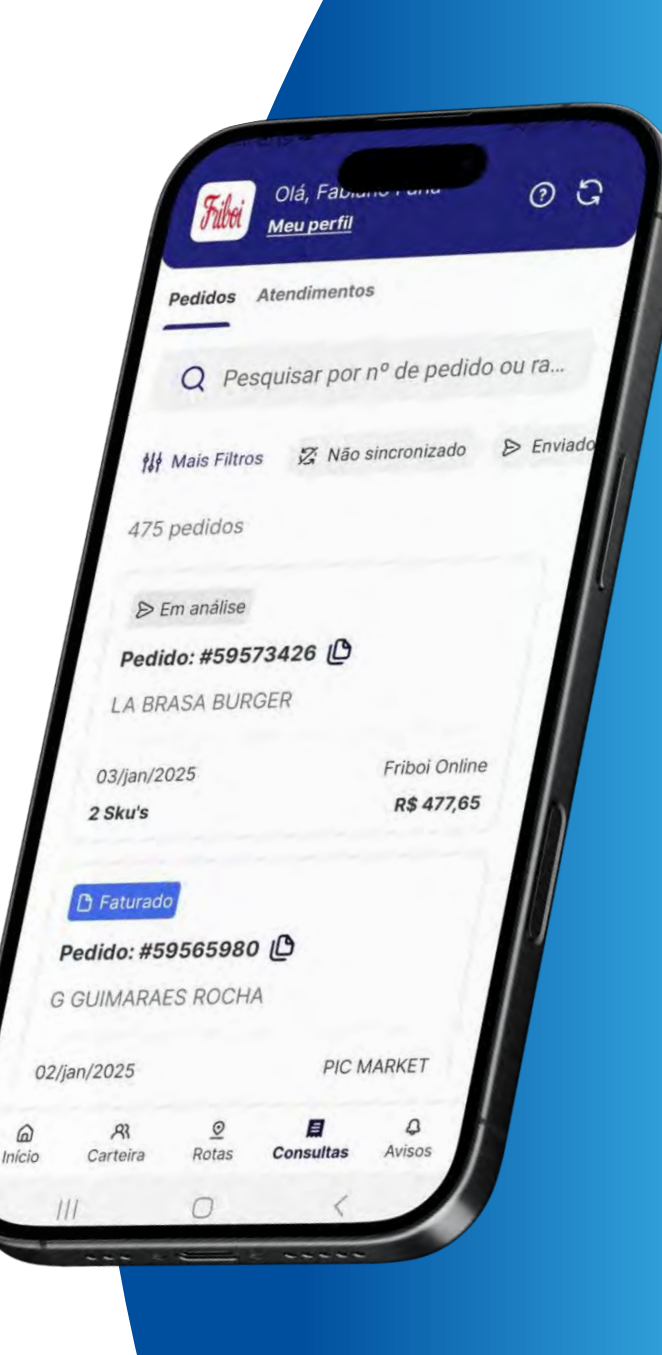

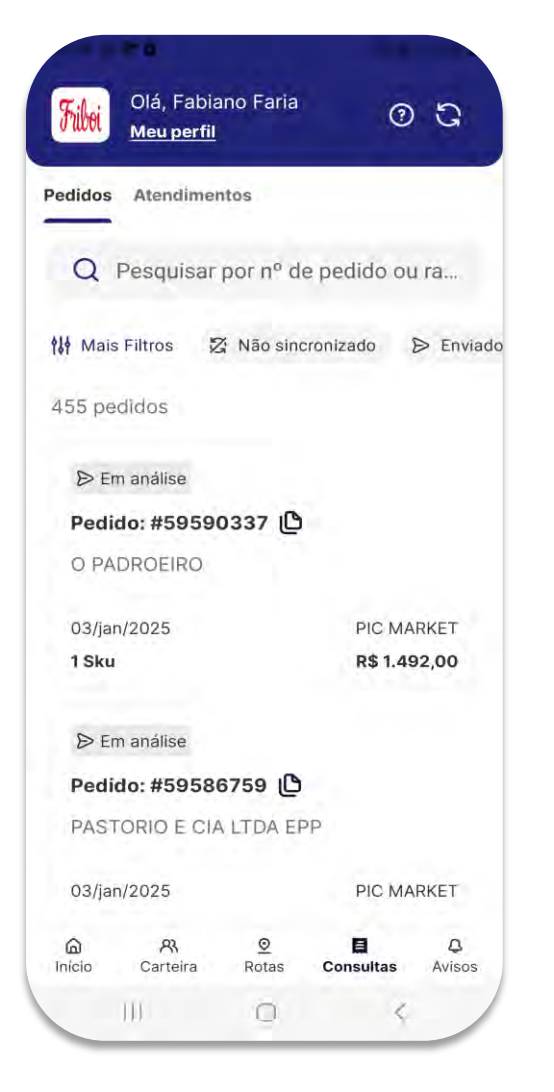

Não sincronizado Pedidos que não foram sincronizados

🗅 Faturado

Pedidos faturados

前 Em cancelamento

Pedidos aguardando cancelamento

## ➢ Enviado

Pedidos enviados para a integração

🖹 Com corte

Pedidos com itens cortados

⊗ Cancelado

➢ Em análise

Pedidos integrados

Pedidos cancelados

()

#### Pedidos com boleto vencido

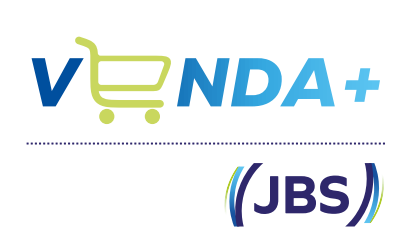

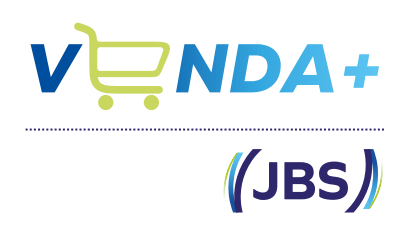

| ", ficarão com a                                                                                                    | eado PRL / PRC",                                                                                                    | Pedidos com status "Bl                                                                                                    |                                                   | edidos Atendime                                                                                    |
|----------------------------------------------------------------------------------------------------|----------------------------------------------------------------------------------------------------|----------------------------------------------------------------------------------------------------|---------------------------------------------------|----------------------------------------------------------------------------------------------------|
| mercial - N                                                                                                    | Pedido Cor                                                                                                    | o ou ra                                                                                                    | nº de pedido ou ra                                | Q Pesquisa                                                                                         |
| nercial: 9 - S-Car<br>sa: 28 - JBS S.A Matriz D                                                                                                    | Operação Come<br>Empresa                                                                                                    | ➢ Enviado                                                                                                    | o sincronizado 🛛 👂 Enviado                        | Mais Filtros                                                                                       |
| Ende                                                                                                    | URANTE E LANCHONETE LTUA                                                                                                    | Cliente (Razão Social): ARMAZEM DA MONCOE                                                                                                    |                                                   |                                                                                                    |
| 9940-07495/<br>roeiro:                                                                                                    | 04.569-000 Telefone/Fax(88) 99-<br>vresentante: Ped.Terce                                                                                                    | Ainel de Vendas                                                                                                    | E<br>FICACAO                                      | Bloqueado     Pedido: #5873     IBERICA INDUS     COMERCIO DE     LTDA                             |
| 9940-07495/<br>roeiro:                                                                                                    | 04.509-000 Telefone/Fax(88) 99-                                                                                                    | Resultado                                                                                                    | E<br>FICACAO                                      | Bloqueado     Pedido: #5873     IBERICA INDUS     COMERCIO DE     LTDA                             |
| 9940-07495/<br>roeiro:                                                                                                    | 04.569-000 Telefone/Fax(88) 99-<br>vresentante: Ped.Terce                                                                                                    | Ainel de Vendas                                                                                                    | E<br>FICACAO<br>PIC MARKET                        | Bloqueado     Bedido: #5873     IBERICA INDUS     COMERCIO DE     LTDA     05/nov/2024             |
| 9940-07495/<br>roeiro:<br>Cida:<br>Cida:<br>Janel                                                                                                    | 04.509-000 Telefone/Fax(88) 99-<br>presentante: Ped.Terce                                                                                                    | America Cartera Trulo Devolução<br>Pedido Cartera Trulo Devolução<br>2.431,00                                                                                                    | E<br>FICACAO<br>PIC MARKET<br><b>R\$ 2.431,00</b> | Bloqueado     Pedido: #5873     IBERICA INDUS     COMERCIO DE     LTDA     05/nov/2024     4 Sku's |
| 9940-07495/<br>roeiro:                                                                                                    | 04.509-000 Telefone/Fax(88) 99-<br>vresentante: Ped.Terce                                                                                                    | Arraste aquí o cabeçalho de uma coluna para agruper                                                                                                    | E<br>FICACAO<br>PIC MARKET<br><b>R\$ 2.431,00</b> | Bloqueado     Pedido: #5873     IBERICA INDUS     COMERCIO DE     LTDA     05/nov/2024     4 Sku's |
| 9940-07495/<br>roeiro:<br>Citical Econol De contra<br>Citical Econol De contra<br>Citical Econol De contra<br>Citical Econol De contra<br>Terceiro<br>Código Razão Social | 04.509-000 Telefone/Fax(88) 99-<br>vresentante: Ped.Terce<br>Defense State Ded Filial Ded Filia<br>Ido Comercial<br>Entreps Origem                                                                                                    | MARKET<br>2.431,00<br>Complete Analysis and case of the complete and case of the complete and case    | E<br>FICACAO<br>PIC MARKET<br><b>R\$ 2.431,00</b> | Bloqueado Pedido: #5873 IBERICA INDUS COMERCIO DE LTDA 05/nov/2024 4 Sku's      Bloqueado          |
| 9940-07495/<br>roeiro:<br>Cidat<br>Janel<br>Cidat<br>Janel<br>Cidat<br>Janel<br>Terceiro<br>Códgo<br>Razão Sodal<br>= 10:                                                 | 04.509-000 Telefone/Fax(88) 99-<br>vresentante: Ped.Terce<br>Ped.Terce<br>Ped.Terce | MARKET<br>2.431,00<br>MARKET<br>2.431,00<br>Consol Dis Entropy IC Entropy IC Entro | E<br>FICACAO<br>PIC MARKET<br>R\$ 2.431,00        | Bloqueado Pedido: #5873 IBERICA INDUS COMERCIO DE LTDA 05/nov/2024 4 Sku's Sloqueado Pedido: #5873 |

oqueado" até serem liberados internamente.

### 918568 - MTZ

rceiro-Venda-C/Mov

ento: 27/01/2025

| DA MONCOES RESTAURANTE E LANCHONETE LTDA                            | Terceiro Logística 3731224 ARMAZEM DA MO | ONCOES RESTAURANTE E LANCHONETE LTDA |
|---------------------------------------------------------------------|------------------------------------------|--------------------------------------|
| AZEM DA MONCOES RESTAURANTE E LANCHONETE LTDA                       | Endereço: R GUARAIUVA 179                | Complemento:                         |
| 75 I.E.: 136827332110 CEP: 04.569-000 Telefone/Fax:(88) 9940-07495/ | Cidade: SAO PAULO                        | UF: SP Distância (Km):5              |
| ICING, PRL) Ped.Representante: Ped.Terceiro:                        | Janela Inicial: ARMAZEM                  |                                      |

Intends East Acast Easts Matine Concelements Di Connel Illouinia Connela

| ainel de Vendas                       |              |       |            |                 |              |         |                         |         |                         |      |                     |                 |        |                |
|---------------------------------------|--------------|-------|------------|-----------------|--------------|---------|-------------------------|---------|-------------------------|------|---------------------|-----------------|--------|----------------|
| ^ Resultado                           |              |       |            |                 |              |         |                         |         |                         |      |                     |                 |        |                |
| Pedido Carteira Título Devolução      |              |       |            |                 |              |         |                         |         |                         |      |                     |                 |        |                |
| : 🕁 🖻 🖨 🕞 + -                         | * 🛯          |       |            |                 |              |         |                         |         |                         |      |                     |                 |        |                |
| Arraste aqui o cabeçalho de uma colur | na para agri | upar  |            |                 |              |         |                         |         | _                       | _    |                     |                 |        | Q              |
|                                       |              |       | P          | edido Comercial | 6.÷          | 1       | Terceiro                |         | Terceiro Entrega        |      | Tipo Pagament       | 0               | -      | Divisão C      |
| Status                                | Código       | Carga | Lançamento | Entrega         | Origem       | Código  | Razão Social            | Código  | Razão Social            | Códi | Nome                | Forma Pagamento | Código |                |
|                                       |              | =     | -          | =               | 8 <b>0</b> 0 | =       | ROC                     | -       |                         | =    | R                   | R <b>I</b> C    | -      | a@c 🍝          |
| Bloqueado (PRCPRICING)                | 5991755      | 0 1   | 27/01/2025 | 28/01/2025      |              | 1743884 | JEFFERSON DA SILVA ALVE | 1743884 | JEFFERSON DA SILVA ALVE | 23   | COB-BOLETO BANCÁRIO | 14              | 1      | 8 FOOD SERVIC  |
| Bloqueado (LIMITE)                    | 5991935      | 2 1   | 27/01/2025 | 28/01/2025      |              | 3951044 | MERCATO ITALIA ALIMENT  | 3951044 | MERCATO ITALIA ALIMENT  | 23   | COB-BOLETO BANCÁRIO | 7               | 2      | 2 VENDA DISTRI |
|                                       |              |       |            |                 |              |         |                         |         |                         |      |                     |                 |        | 1              |

| Olá, Fabiano Faria   Meu perfii     Pedidos   Atendimentos     Q   Pesquisar por nº de pedido ou ra     Mais Filtros   Q   Nais Filtros   Q   Pesquisar por nº de pedido ou ra     646 pedidos     OF Falha   Clique para mais detalhes   NUCIDALVA VIEIRA LIMA   PERES   23/jan/2025   1 sku   R\$ 4.500,00     OF Falha   Clique para mais detalhes   NUCIDALVA VIEIRA LIMA   PERES   NUCIDALVA VIEIRA LIMA   PERES     NUCIDALVA VIEIRA LIMA   PERES     NUCIDALVA VIEIRA LIMA   PERES     NUCIDALVA VIEIRA LIMA   PERES     NUCIDALVA VIEIRA LIMA   PERES     NUCIDALVA VIEIRA LIMA   PERES | (1) (I)          |                                 |                   |                |             |
|----------------------------------------------------------------------------------------------------|------------------|---------------------------------|-------------------|----------------|-------------|
| Pedidos       Atendimentos         Q       Pesquisar por nº de pedido ou ra         Mais Filtros       ⊠ Não sincronizado       > Envia         646 pedidos       >         Clique para mais detalhes       >         NUCIDALVA VIEIRA LIMA<br>PERES       Manua         23/jan/2025       Manua         1 Sku       R\$ 4.500,00         © Falha       Image: Clique para mais detalhes         NUCIDALVA VIEIRA LIMA<br>PERES       Nucidal vieira detalhes         NUCIDALVA VIEIRA LIMA<br>PERES       Asisos         Isku       R\$ 4.500,00                                               | Friboi           | Olá, Fabia<br><u>Meu perfil</u> | ano Faria         | (              | 93          |
| Q Pesquisar por n° de pedido ou ra   Mais Filtros ⊠ Não sincronizado   646 pedidos   © Falha   Clique para mais detalhes   NUCIDALVA VIEIRA LIMA   PERES   23/jan/2025   1 sku   © Falha   Clique para mais detalhes   NUCIDALVA VIEIRA LIMA   PERES   NUCIDALVA VIEIRA LIMA   PERES   NUCIDALVA VIEIRA LIMA   PERES   NUCIDALVA VIEIRA LIMA   PERES   NUCIDALVA VIEIRA LIMA   PERES   NUCIDALVA VIEIRA LIMA   PERES                                                                                                    | Pedidos          | Atendime                        | ntos              |                |             |
| Mais Filtros                                                                                                    | Q                | Pesquisar                       | por nº d          | e pedido d     | ou ra       |
| 646 pedidos   Selaba   Clique para mais detalhes   NUCIDALVA VIEIRA LIMA   PERES   23/jan/2025   1 Sku   Selaba   Clique para mais detalhes   NUCIDALVA VIEIRA LIMA   PERES   NUCIDALVA VIEIRA LIMA   PERES                                                                                                    | <b>†↓</b> ∮ Mais | s Filtros                       | S Não sino        | cronizado      | ➢ Enviad    |
| Sealha   Clique para mais detalhes   NUCIDALVA VIEIRA LIMA   PERES   23/jan/2025   1 Sku   Sealha   Clique para mais detalhes   NUCIDALVA VIEIRA LIMA   PERES   OFalha   Clique para mais detalhes   NUCIDALVA VIEIRA LIMA   PERES                                                                                                    | 646 pe           | didos                           |                   |                |             |
| Clique para mais detalhes ><br>NUCIDALVA VIEIRA LIMA<br>PERES<br>23/jan/2025 Manua<br>23/jan/2025 Manua<br>1 Sku R\$ 4.500,00<br>© Falha<br>Clique para mais detalhes<br>NUCIDALVA VIEIRA LIMA<br>PERES<br>NUCIDALVA VIEIRA LIMA<br>PERES                                                                                                    | ⊗ Fa             | alha                            |                   |                | Û           |
| NUCIDALVA VIEIRA LIMA<br>PERES<br>23/jan/2025 Manua<br>1 Sku R\$ 4.500,00                                                                                                    | Cliqu            | ue para ma                      | is detalh         | es             | >           |
| 23/jan/2025<br>1 Sku R\$ 4.500,00                                                                                                    | NUC<br>PERE      | IDALVA VIE<br>ES                | IRA LIMA          |                |             |
| 1 Sku R\$ 4.500,00                                                                                                    | 23/ja            | n/2025                          |                   |                | Manua       |
| <ul> <li>♥ Falha</li> <li>Clique para mais detalhes</li> <li>NUCIDALVA VIEIRA LIMA<br/>PERES</li> <li>Martinicio</li> <li>A Carteira</li> <li>Consultas</li> <li>Consultas</li> <li>A Avisos</li> </ul>                                                                                                    | 1 Sku            |                                 |                   | R\$ 4.         | 500,00      |
| Clique para mais detalhes                                                                                                    | ⊗ Fa             | alha                            |                   |                | <b>1</b>    |
| NUCIDALVA VIEIRA LIMA<br>PERES                                                                                                    | Cliqu            | ue para ma                      | is detalh         | es             | , <b>U</b>  |
|                                                                                                    | NUC<br>PERE      | IDALVA VIE<br>ES                | IRA LIMA          |                |             |
|                                                                                                    | ()<br>Início     | <b>R</b><br>Carteira            | <u>©</u><br>Rotas | E<br>Consultas | Q<br>Avisos |
|                                                                                                    |                  | 111                             | 0                 | <              | 1           |

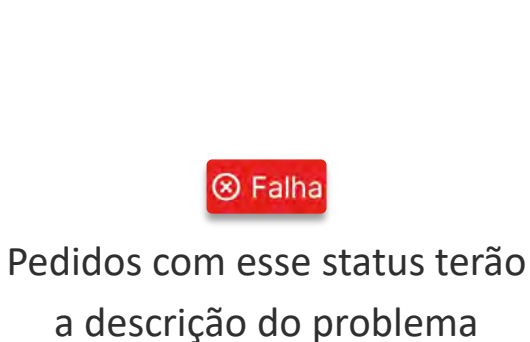

orientando o vendedor

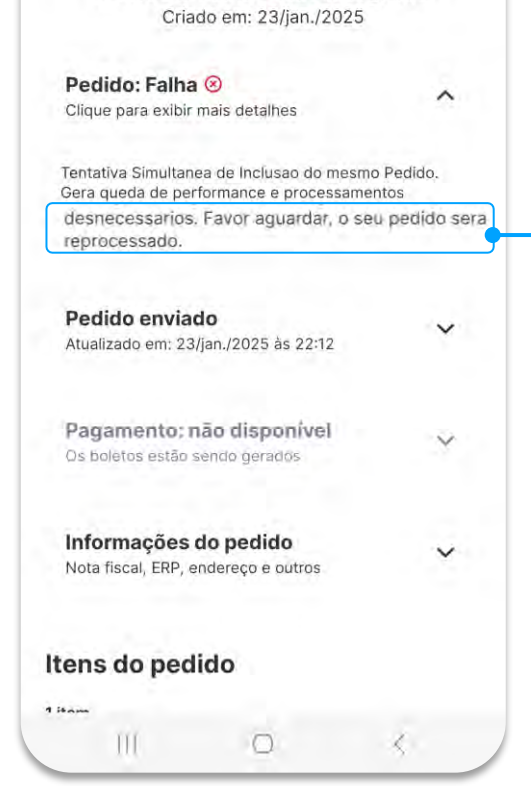

Pedido # Falha - Não integrado

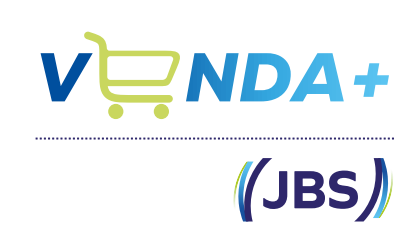

Existem 2 tipos de falha: 1- O seu pedido será reprocessado 2- Será necessário redigitar o pedido

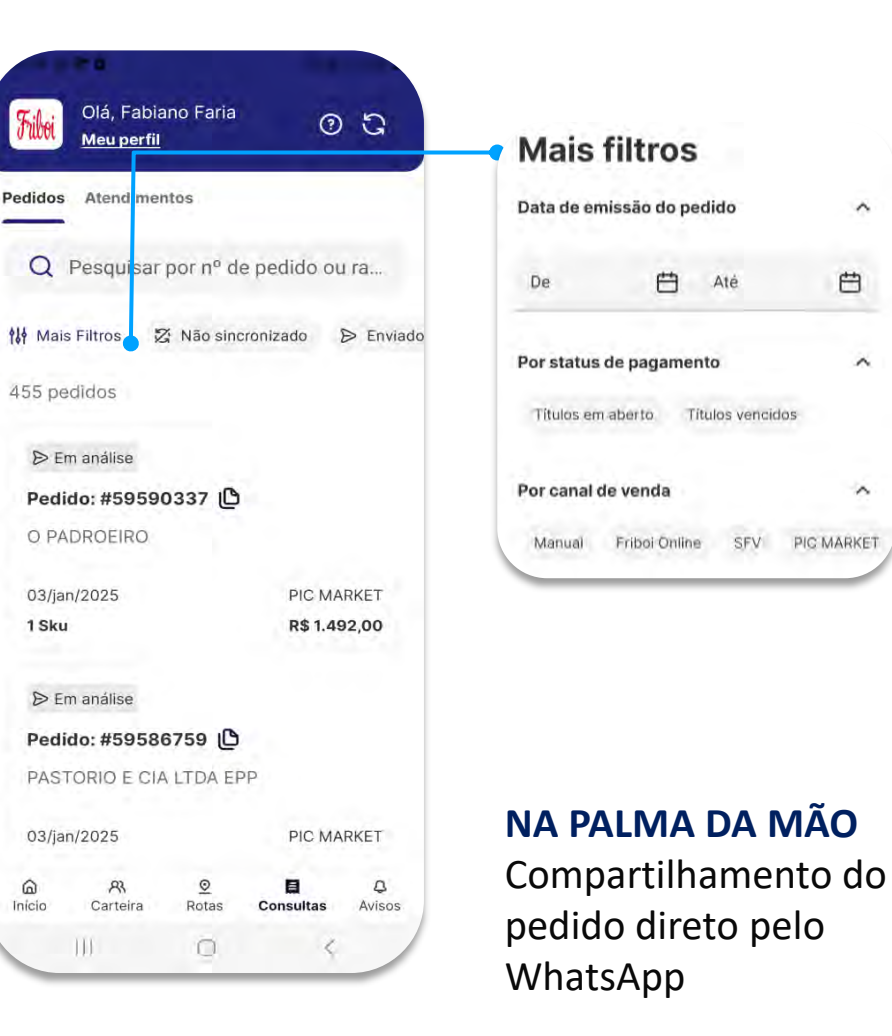

| <                                                         |                         |                   |
|-----------------------------------------------------------|-------------------------|-------------------|
|                                                           |                         |                   |
| PIC MARKE                                                 |                         |                   |
| Pedido #595<br>Criado em: 06/ja                           | <b>96232</b><br>n./2025 |                   |
| Pedido faturado<br>Atualizado em: 06/jan./2025 às 1       | 5:57                    |                   |
| Pagamento: não dispon<br>Da boletos estão sendo gerados   | ivel 🗸                  |                   |
| Informações do pedido<br>Nota fiscal, ERP, endereço e out | ros                     |                   |
| ltens do pedido                                           |                         |                   |
| 4 itens                                                   |                         |                   |
| 77 KG CONTRA FILE BOV F                                   | ESF                     | Cod: 36           |
| 22 KG FILE DE COSTELA B                                   | OV RESF (1/2KG)         | (1/2KG)           |
| 20 KG PICANHA BOV RESF<br>RESERVA SUP J&F                 | (NOBRE) FRIBOI          |                   |
| 75 KG FRALDA BOV RESF                                     |                         | Faturado          |
| Detalhamento d                                            | los itens               | Peso / Quantidade |
|                                                           |                         | Preço             |
| Detalhes do pagamer                                       | nto                     | Valor total       |
| Quantidade de SKU's:                                      | 4                       |                   |
| Peso total:                                               | 129,7 Kg                | Exibir in         |
| Valor total:                                              | R\$ 7.499,00            |                   |
| Desconto absoluto:                                        | R\$ 0,00                |                   |
| Valor final emitido:                                      | R\$ 7.499,00            |                   |
| Valor final faturado:                                     | R\$ 5.313,95            |                   |
| Duplicar/Copia                                            | r pedido                | 🍆                 |
| Compartilhar                                              | pedido                  |                   |
|                                                           |                         |                   |

~

曲

~

~

SFV PIG MARKET

|                                   |                          | VQND                                                                 | <b>A</b> +            |
|-----------------------------------|--------------------------|----------------------------------------------------------------------|-----------------------|
|                                   |                          | (J                                                                   | BS                    |
|                                   |                          | Detalhes do                                                          | item ×                |
|                                   |                          | 36 - FILE DE COSTE<br>(1/2KG)                                        | LA BOV RESF           |
| Cod: 36<br>FILE DE COS<br>(1/2KG) | TELA BOV RESF            | <b>Emitido</b><br>Peso / Quantidade<br>Un. de medida                 | 22<br>KG              |
| tidade<br>da                      | 21.67<br>Kg<br>R\$ 38,00 | <b>Carga</b><br>1<br><b>Faturado</b><br>Quantidade<br>Peca / Unidade | 1                     |
|                                   | R\$ 823,61               | Peso<br>Peso bruto                                                   | 21.67<br>22.8         |
| Exibir inform                     | ações                    | Mais Informações<br>Faixa Shelf Life<br>Entrega                      | Faixa Verde<br>DSP CB |
| Exibir inform                     | ações                    | Mais Informações<br>Faixa Shelf Life<br>Entrega                      | Faixa Vero<br>DSP C   |

Copiar um último pedido

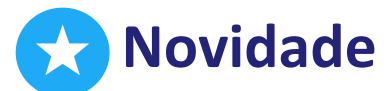

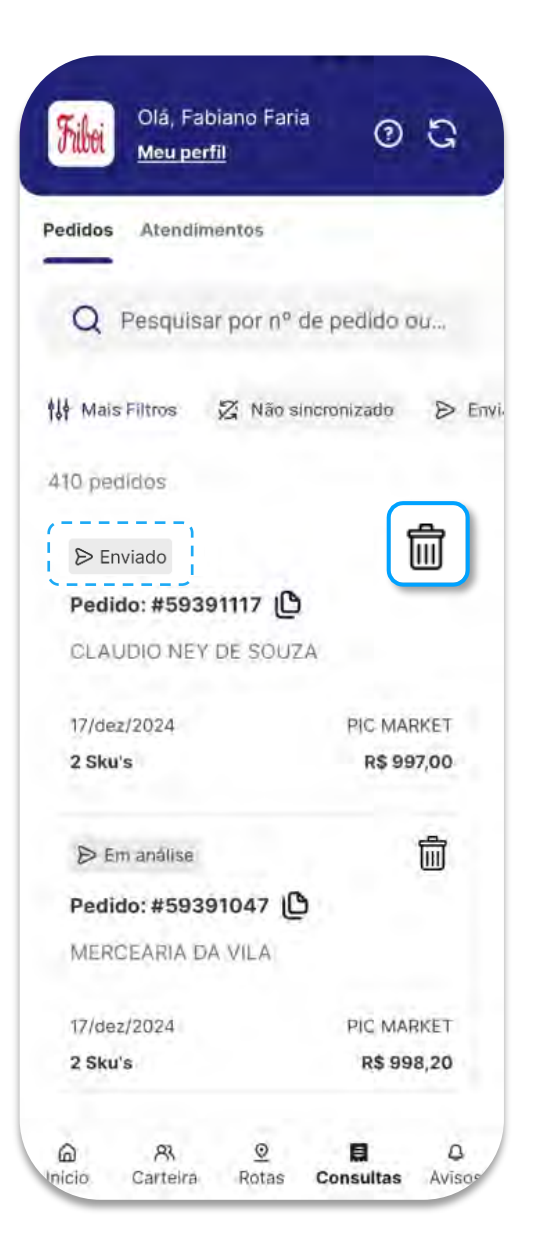

### Cancelamento de Pedido

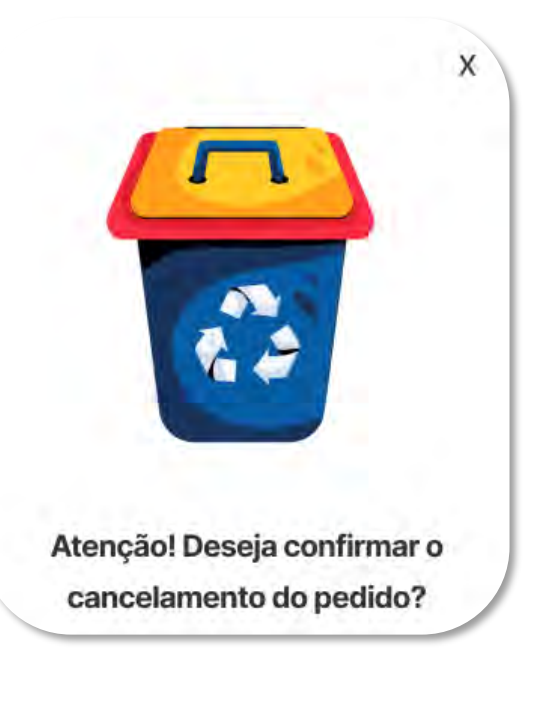

Funcionalidade disponível apenas para pedidos no status "enviado" e "em análise"

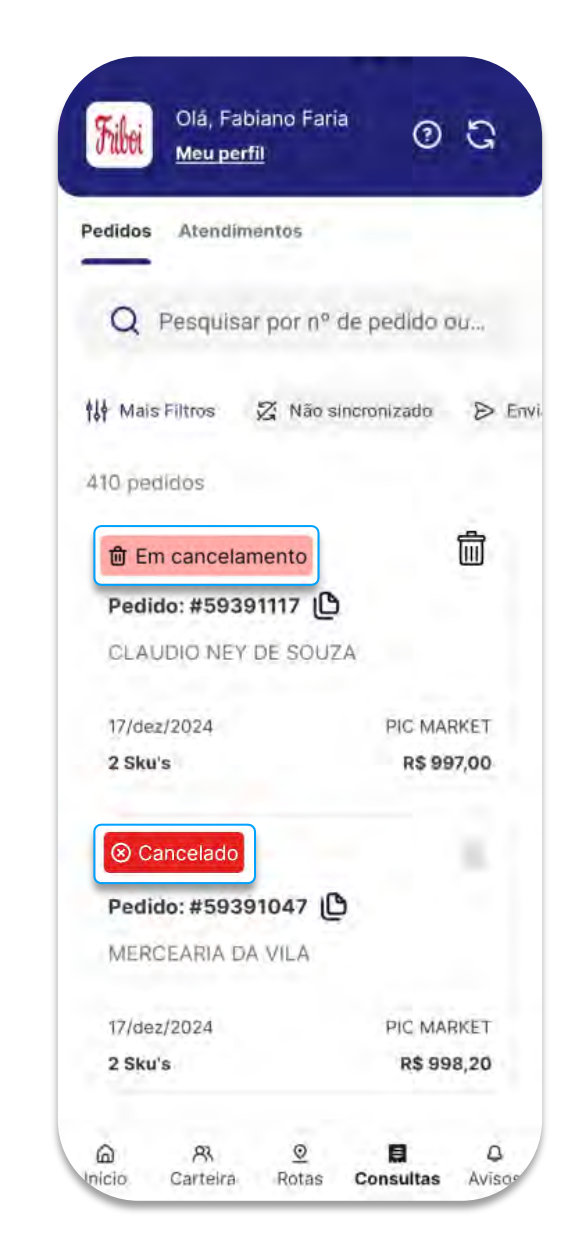

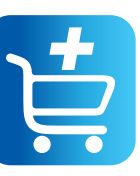

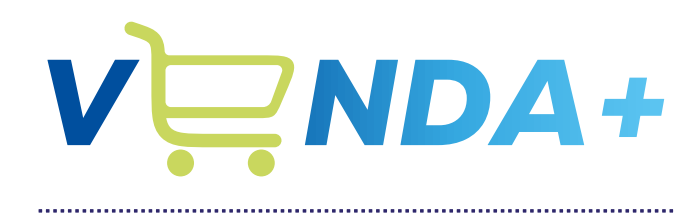

(JBS)

# Avisos

ର 왔 오 團 ♣ Inicio Carteira Rotas Consultas **Avisos** 

| Olá, Fabia<br>Meu perfil        | ano Faria         | 0                     | G                 |
|---------------------------------|-------------------|-----------------------|-------------------|
| Cad. Cliente: 47.703.           | 198/0007-33       | 3<br> 3/12            | às 11-31          |
| Cad. Cliente: G Guim<br>Friboi  | araes Rocha       | 13/12                 | às 10:31          |
| Cad. Cliente: 47.703.<br>Fribol | 197/0001-33       | 13/12                 | às 09:3           |
| Cad. Cliente: 31.450.<br>Fribol | .442/0001-6       | 3 - Falha de<br>12/12 | Integ<br>às 17:40 |
| Cad, Cliente: 32.221.<br>Friboi | 705/0001-25       | 5 - Falha de<br>12/12 | Integ<br>às 16:41 |
| Cad. Cliente: 47.703.<br>Fribol | 198/0001-33       | 12/12                 | às 16:11          |
| Cad. Cliente: 45.989<br>Friboi  | .560/0001-5       | 9 - Falha de<br>10/12 | Integ<br>às 10:1: |
| Cad. Cliente: 55.662<br>Friboi  | .142/0001-06      | 6 - Falha de<br>10/12 | Integ<br>às 10:1: |
| Cad. Cliente: 50.439            | .496/0001-7       | 2 - Falha de          | Integ             |
| යි දී<br>Início Carteira        | <u>♥</u><br>Rotas | E<br>Consultas        | Aviso             |
| 111                             | 0                 | 1                     |                   |

# Meus avisos Retornos

#### Fique de olho nos retornos!

Ao enviar uma solicitação de cadastro de novo PDV, renovação de crédito ou alteração de dados de contato, o aplicativo gera uma confirmação de envio no Menu de Avisos, com o número da ficha gerada no ERP.

O Menu de Avisos também exibe o **retorno da solicitação**, indicando o status de aprovação ou reprovação.

| Contraction of the local division of the local division of the loc |                                                              | 1 1 1 2 2                                                                                                    |
|----------------------------------------------------------------------------------------------------|--------------------------------------------------------------|----------------------------------------------------------------------------------------------------|
| Olá, Fabia<br>Meu perfil                                                                                                    | ano Faria                                                    | 0 ସ                                                                                                    |
| Cad. Cliente: 47.703<br>Mibol                                                                                                    | 198/0007-3                                                   | 3<br> 3/13 as 11:3                                                                                              |
| Cad. Cliente: G Guim<br>Friboi                                                                                                    | araes Roch                                                   | a<br>13/12 às 10:3                                                                                              |
| Cad. Cliente: 47.703.<br>Fribol                                                                                                    | 197/0001-3                                                   | 3<br>13/12 às 09:3                                                                                              |
| Cad. Cliente: 31.450<br>Fribol                                                                                                    | .442/0001-6                                                  | 63 - Falha de Integ<br>12/12 às 17:4                                                                            |
| Cad. Cliente: 32.221<br>Friboi                                                                                                    | .705/0001-2                                                  | 5 - Falha de Integ<br>12/12 às 16:4                                                                             |
| Cad. Cliente: 47.703.<br>Fribol                                                                                                    | 198/0001-3                                                   | 3<br>12/12 às 16:1                                                                                              |
|                                                                                                    |                                                              |                                                                                                    |
| Cad. Cliente: 45.989<br>Friboi                                                                                                    | .560/0001-5                                                  | 59 - Falha de Integ<br>10/12 ás 10:1                                                                            |
| Cad. Cliente; 45.989<br>Friboi<br>Cad. Cliente: 55.662<br>Friboi                                                                                                    | .560/0001-{<br>.142/0001-0                                   | 59 - Falha de Integ<br>10/12 às 10:1<br>16 - Falha de Integ<br>10/12 às 10:1                                    |
| Cad. Cliente; 45.989<br>Fribol<br>Cad. Cliente: 55.662<br>Fribol<br>Cad. Cliente: 50.439                                                                                                    | .560/0001-{<br>.142/0001-0<br>.496/0001-3                    | 59 - Falha de Integ<br>10/12 às 10:1<br>16 - Falha de Integ<br>10/12 às 10:1<br>72 - Falha de Integ             |
| Cad. Cliente; 45.989<br>Friboi<br>Cad. Cliente: 55.662<br>Friboi<br>Cad. Cliente: 50.439<br>(a) (R)<br>Início Carteira                                                                                                    | .560/0001-<br>.142/0001-0<br>.496/0001-<br><u>©</u><br>Rotas | 59 - Falha de Integ<br>10/12 às 10:1<br>16 - Falha de Integ<br>10/12 às 10:1<br>72 - Falha de Integ<br>El Aviso |

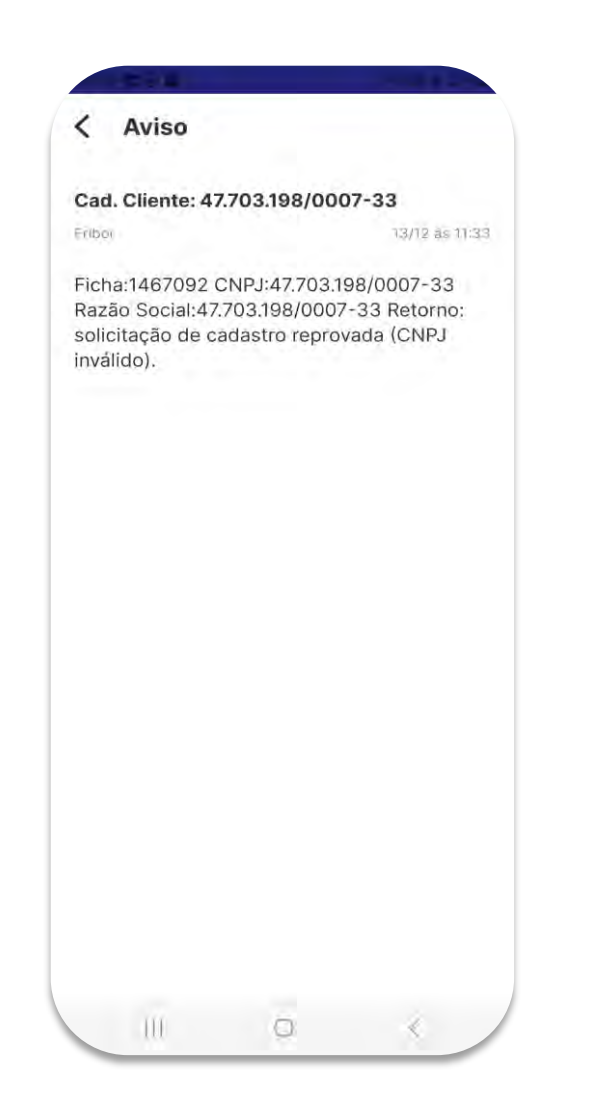

## (JBS)

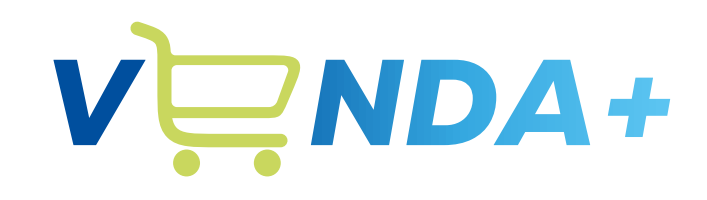

(JBS)

# Obtendo ajuda

# Obtendo ajuda Como encontrar

O conteúdo completo do treinamento está disponível no site de Suporte do App Venda+.

Vamos soltar um comunicado **disponibilizando o material ao final do treinamento** 

https://suportefdv.jbs.com.br/

Lá você pode **visualizar** e **baixar** o **manual completo** de uso do app, **vídeos** explicativos das funcionalidades e **FAQs** com as principais dúvidas do seu dia a dia.

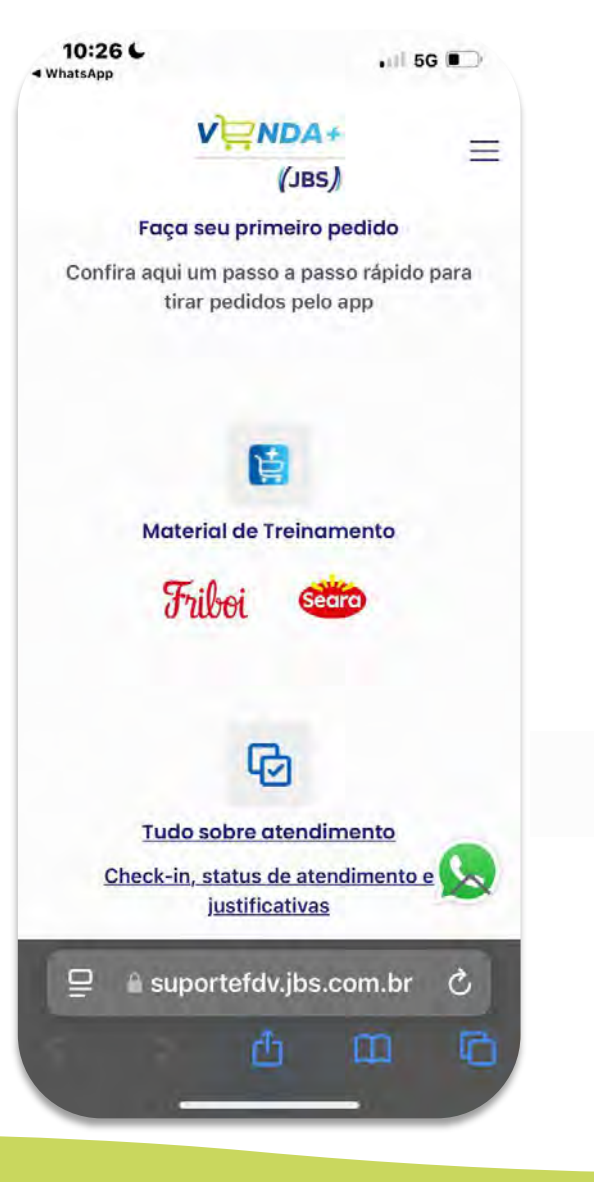

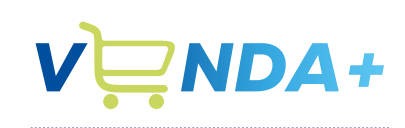

(JBS)

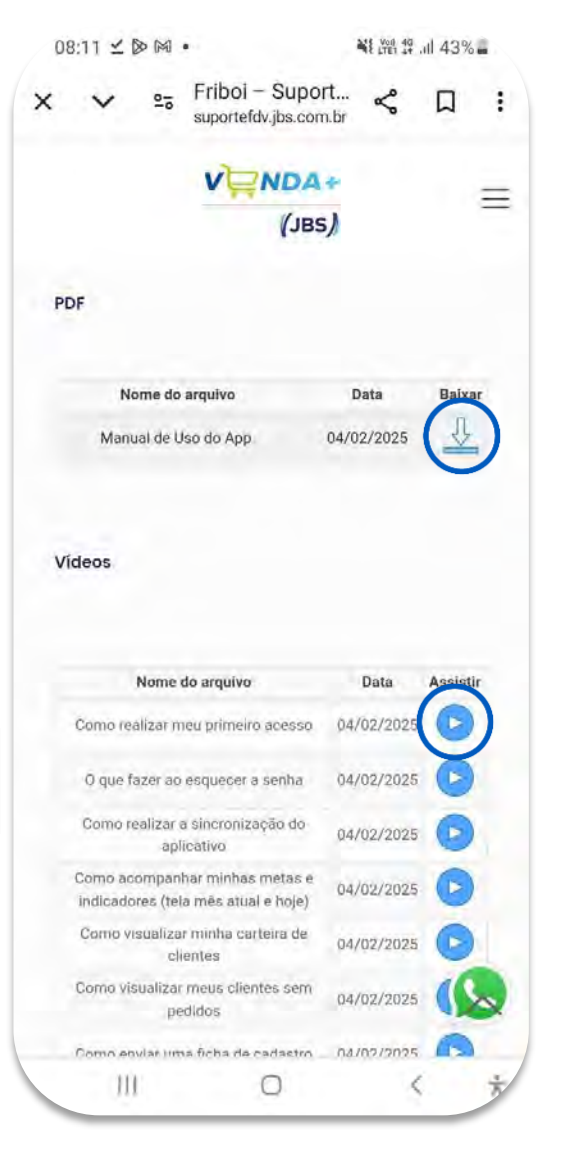

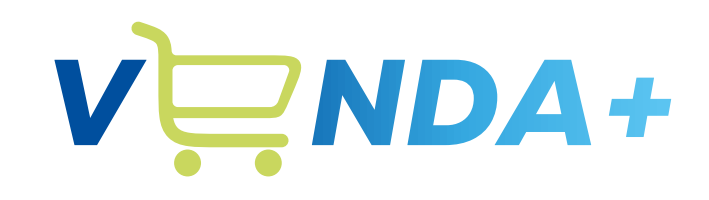

(JBS)

# Obrigado